# On-line Generic Elective Selection System for CSIBER User Manual

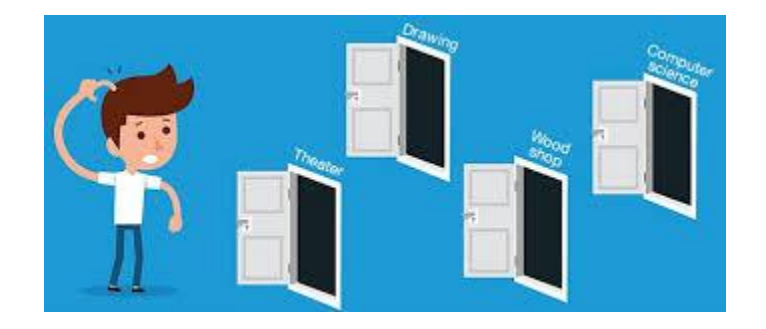

## Prepared

## By

Dr. Poornima G. Naik Prof. Mahantesh. B. Patil Prof. Vidya L. Badadare

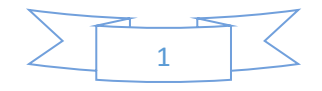

#### Setting Up Environment

For the smooth working of the system the following pre-requisites are to b met.

- Popup blockers must be disabled.
- Browser history must be cleared.
- Home page of a webportal contains the PDF of GE subjects and brief information about the GE subject. The students are advised to pre-read the material and go through the contents before the selection of GE subject.

The following section describes disabling popup blockers on Google Chrome and Mozilla Firefox.

#### Disabling Pop-Up Blocker

#### **1. Google Chrome Browser:**

Step 1: Open Chrome Browser and select three dots at right hand upper corner

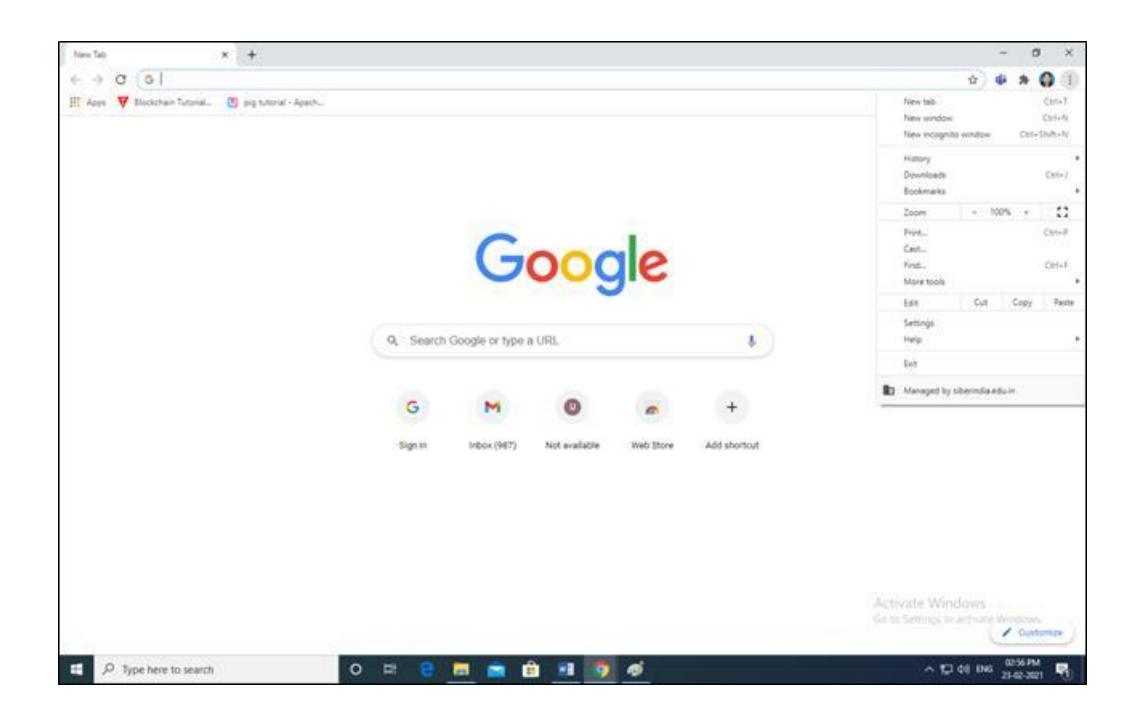

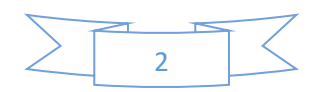

#### Step 2: Select Settings

| setti            | ngs            | Q, Bearch settings                                        |                  |
|------------------|----------------|-----------------------------------------------------------|------------------|
| :                | You and Google | Your browser is managed by siberindia.<br>You and Google  | eduin            |
| 9                | Safety check   | Vidya Badadare<br>Syncing to vibadadare⊜atberindia.edu.in | Turn off         |
| P                | Appearance     | Sync and Google services                                  | ja,              |
| Q. Search engine |                | Manage your Google Account                                |                  |
| 5                | On startup     | Import bookmarks and settings                             |                  |
| dvar             | ced •          | Autofill                                                  |                  |
| Extensions 🔀     |                | Ov Passwords                                              |                  |
|                  |                | Payment methods                                           |                  |
|                  |                | Addresses and more                                        | Activate Windows |

Step 3: Go To "Privacy and Security" → Select "Site Settings"

| Settings X<br>- + C (S Chrome   chrom | +<br>«//settings/per | gin                                                                                      | - 0 :<br>() 0 0 0 0 ()             |
|---------------------------------------|----------------------|------------------------------------------------------------------------------------------|------------------------------------|
| Settings                              |                      | Q. Search settings                                                                       | Reat                               |
| 2 You and Google                      |                      | Chrome can help keep you safe from data breaches, bad extensions, and more Check now     |                                    |
| Autoful                               |                      | Privacy and security                                                                     |                                    |
| Safety check                          |                      |                                                                                          |                                    |
| Privacy and security                  |                      | Clear browsing data Clear history, cookies, cache, and more                              |                                    |
| Appearance                            |                      | Cookies and other site data                                                              |                                    |
| Q Search engine                       |                      | Third-party cookies are blocked in Incognito mode                                        |                                    |
| Default browser                       |                      | Security<br>Safe Browsing (protection from dangerous sites) and other security settings  |                                    |
| () On startup                         |                      | Site Settions                                                                            |                                    |
| Advanced                              |                      | 莽 Controls what information sites can use and show (location, camera, pop-ups, and more) |                                    |
| Extensions                            |                      | Appearance                                                                               |                                    |
| About Chrome                          |                      | Theme Open Chrome Web Store                                                              |                                    |
|                                       |                      | Show home button Activate Company                                                        | Windows<br>rgt to activate Windows |
| P Type here to search                 |                      | o # 2 🗮 💼 💼 🖬 🧃 🚳 🕖                                                                      | ~ 12 de) ING (811 PM               |

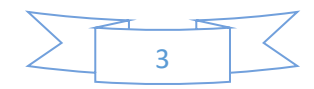

| Settings             | Q. Search settings                             |                  |
|----------------------|------------------------------------------------|------------------|
| You and Google       | ← Site Settings                                | ٥                |
| Autofill             |                                                |                  |
| Safety check         |                                                |                  |
| Privacy and security |                                                |                  |
| Appearance           |                                                |                  |
| ζ. Search engine     | $ \bigcirc                                   $ |                  |
| Default browser      |                                                | $\bigcirc$       |
| ) On startup         |                                                |                  |
| evanced •            | Recent activity                                |                  |
| tensions             | us02web.zoom.us<br>Allowed Microphone          | 8                |
| bout Chrome          | G www.google.com<br>Blocked Location           |                  |
|                      | www.fotor.com                                  | Activate Windows |

Step 4: In "Content" category → Select "Pop-ups and redirects"

| New Tab × +                                           |                                                            | - 0 ×                                                                       |
|-------------------------------------------------------|------------------------------------------------------------|-----------------------------------------------------------------------------|
| ← → Ø (0)                                             |                                                            | v) 4 * 🚱 🕕                                                                  |
| 🔣 Apps 🔻 Blockchain Turonial. 🕐 pig tutorial - Appelh | 2                                                          | New tails Chil-T<br>New sendow Chil-Al<br>New incognito window Chil-Shift-N |
|                                                       |                                                            | Hatory Downloads Cister)<br>Bookmarka                                       |
|                                                       |                                                            | Zoom - 100% - 53                                                            |
|                                                       | Google                                                     | Print. Cari-P<br>Cast.<br>Find. Cet-F<br>More tools                         |
|                                                       |                                                            | Ealt Cut Copy Pacte                                                         |
|                                                       | Q, Search Google or type a URL                             | Settings<br>Help                                                            |
|                                                       |                                                            | Exh                                                                         |
|                                                       |                                                            | Managed by siterindia.edu.in                                                |
|                                                       | Sign IN Indian (1957) Not evaluable Web Blone Add shortout |                                                                             |
|                                                       |                                                            | Activate Windows<br>Gets Semiglis activate Windows<br>Catomice              |
| P Type here to search                                 | o = e 🚍 🚔 🖄 🕫 🧑 🛷                                          | -> 1⊒ del Dis 02551M ₽                                                      |

Step 5: Click on the button in front of "Blocked (recommended)" → Change "Blocked" status to "Allowed"

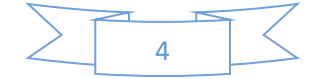

| ✿ Sett | C Chrome   chrome://settings/co | intent/popups           | - σ ×<br>٩ 🛠 🕫 🛪 🚱 :                                    |
|--------|---------------------------------|-------------------------|---------------------------------------------------------|
| Sett   | ings                            | Q. Search settings      |                                                         |
| ÷      | You and Google                  | ← Pop-ups and redirects | Q. Search                                               |
| Û      | Autofill                        |                         |                                                         |
| ۲      | Safety check                    | Blocked (recommended)   | (m)                                                     |
| 0      | Privacy and security            | Block                   | Add                                                     |
| ۹      | Appearance                      | Markey of Mark          |                                                         |
| ۹      | Search engine                   | ivo sites added         |                                                         |
|        | Default browser                 | Allow                   | Add                                                     |
| U      | On startup                      | No sites added          |                                                         |
| Adva   | nced 👻                          |                         |                                                         |
| Exter  | nsions 🗹                        |                         |                                                         |
| Abou   | rt Chrome                       |                         |                                                         |
|        |                                 |                         | Activate Windows<br>Go to Settings to activate Windows. |
|        | O Type here to search           | o # 😑 🖬 💼 🟦 🛐 🛷         | ^ 및 di) ENG (356PM 특)                                   |

| Settings - Pop-ups and redirects x + |                       |   |                         |                                                         |  |
|--------------------------------------|-----------------------|---|-------------------------|---------------------------------------------------------|--|
| Sett                                 | ings                  |   | Q. Search settings      |                                                         |  |
| ÷                                    | You and Google        |   | ← Pop-ups and redirects | Q Search                                                |  |
| Ċ                                    | Autofili              |   |                         |                                                         |  |
| 0                                    | Safety check          |   | Allowed                 | -                                                       |  |
| 0                                    | Privacy and security  |   | Block                   | Add                                                     |  |
| ۲                                    | Appearance            |   | No sites added          |                                                         |  |
| Q                                    | Search engine         |   | The side subject        |                                                         |  |
|                                      | Default browser       |   | Allow                   | Add                                                     |  |
| Ċ                                    | On startup            |   | No sites added          |                                                         |  |
| Adva                                 | nced                  | * |                         |                                                         |  |
| Exten                                | sions                 |   |                         |                                                         |  |
| Abou                                 | t Chrome              |   |                         |                                                         |  |
|                                      |                       |   |                         | Activate Windows<br>Go to Settings to activate Windows. |  |
| <b>a</b> 3                           | D Type here to search |   | o = e = = 💼 🏦 💷 👩 🛷     | ^ 및 4() ENG 21-02-2021 백                                |  |

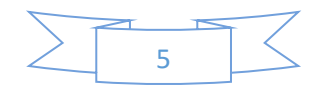

#### 2. Mozilla Firefox Browser:

Step 1: Open Chrome Browser -> select Menu at right hand upper corner

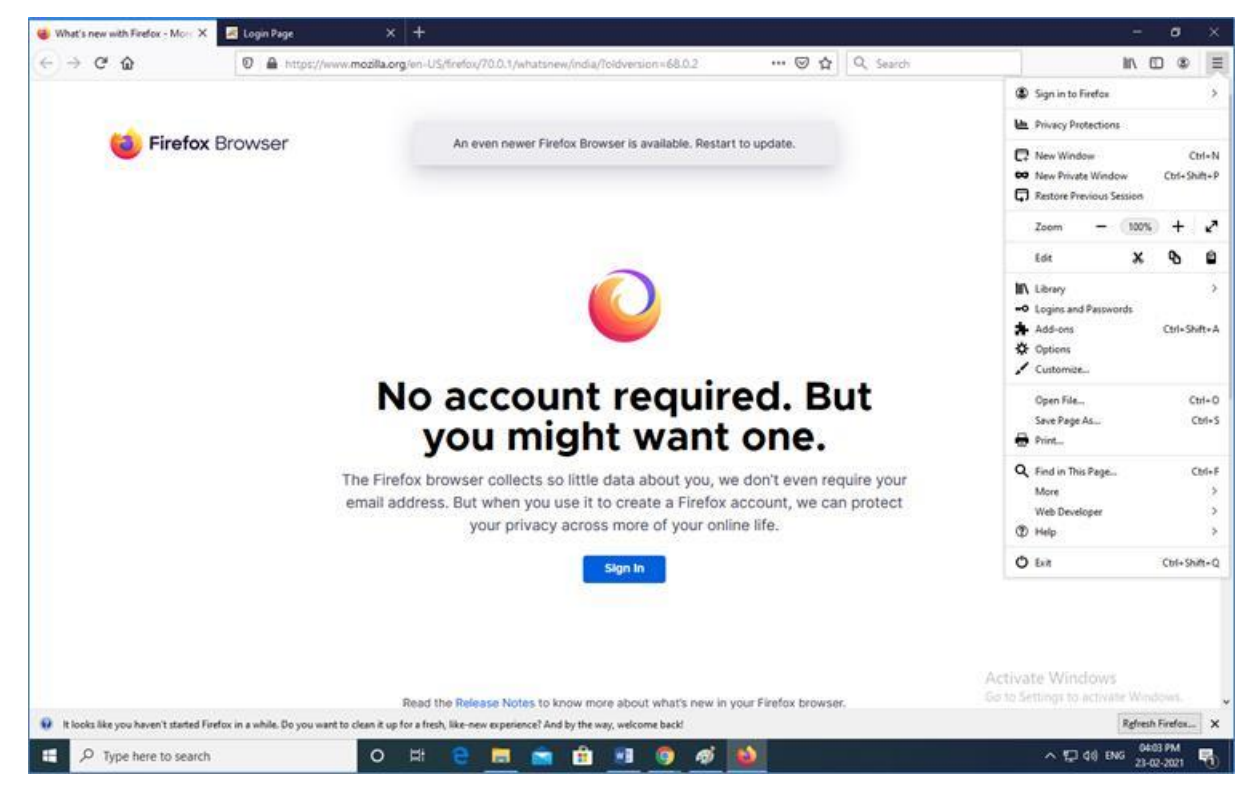

Step 2: Select "Options" menu → Go To "Privacy and Security"

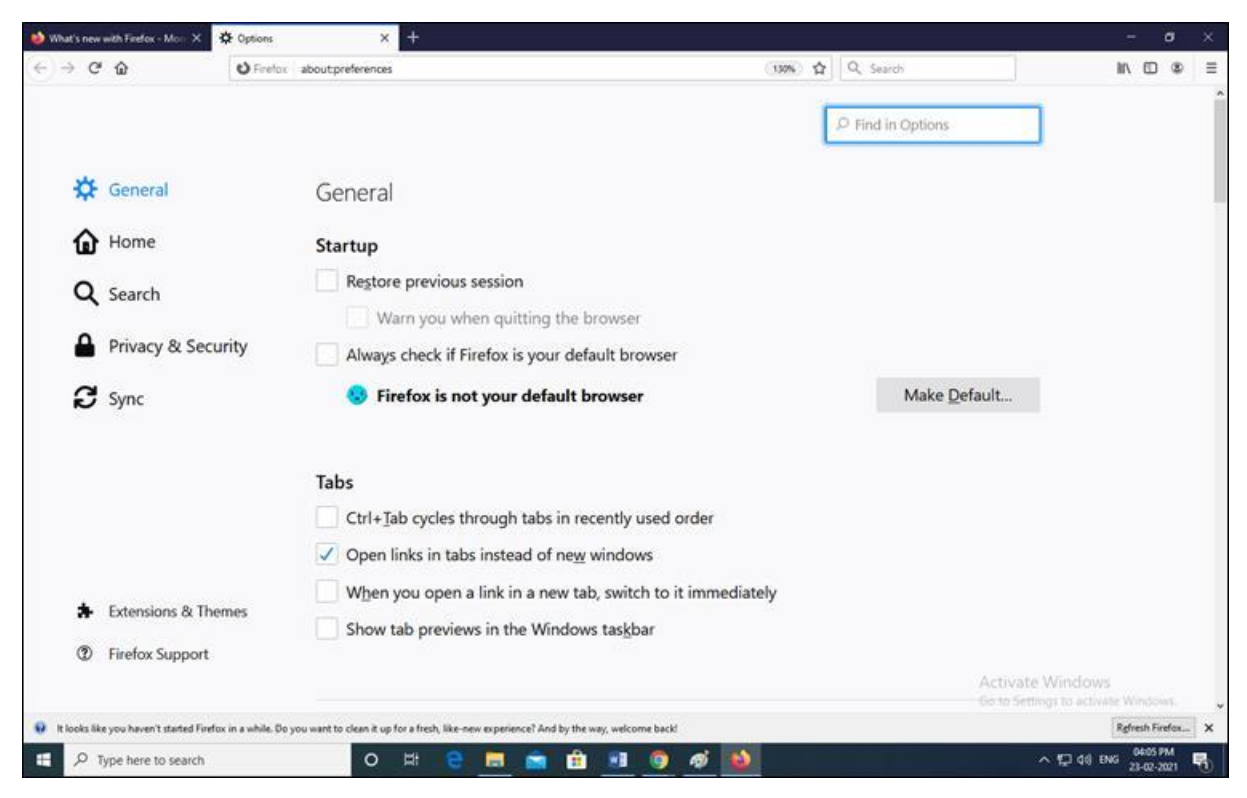

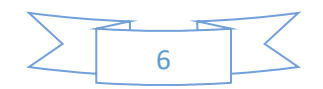

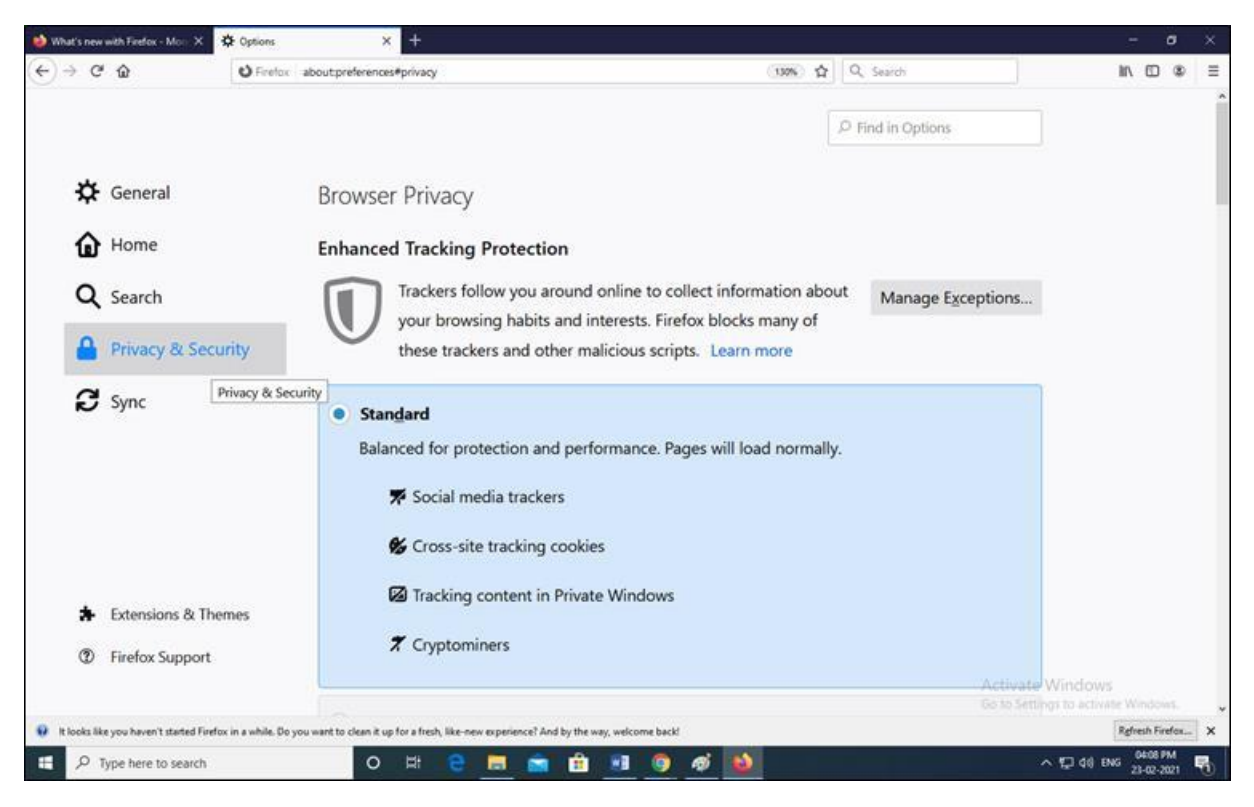

Step 3: Go to "Permissions" settings

| What's new  | with Firefox - Morr X                    | • × +                                                                                        |        |   |                      |                            | ł            | -                |            | × |
|-------------|------------------------------------------|----------------------------------------------------------------------------------------------|--------|---|----------------------|----------------------------|--------------|------------------|------------|---|
| -) → œ      | ີ 🛈 Fin                                  | for aboutpreferences#privacy                                                                 | 138% 合 | r | Q, Search            |                            | BI/          |                  | 8          | = |
|             |                                          |                                                                                              |        | 2 | O Find in Options    |                            |              |                  |            |   |
| ¢           | General                                  |                                                                                              |        |   |                      |                            |              |                  |            |   |
| ۵           | Home                                     | Permissions                                                                                  |        |   |                      |                            |              |                  |            |   |
| Q           | Search                                   | Cocation                                                                                     |        |   | Se <u>t</u> tings    |                            |              |                  |            |   |
|             |                                          | Camera                                                                                       |        |   | Settings             |                            |              |                  |            |   |
| -           | Privacy & Security                       | Microphone                                                                                   |        |   | Settings             |                            |              |                  |            |   |
| C           | Sync                                     | Notifications Learn more                                                                     |        |   | Se <u>t</u> tings    |                            |              |                  |            |   |
|             |                                          | Pause notifications until Firefox restarts                                                   |        |   |                      |                            |              |                  |            |   |
|             |                                          | > Autoplay                                                                                   |        |   | Se <u>t</u> tings    |                            |              |                  |            |   |
|             |                                          | ✓ Block pop-up windows                                                                       |        |   | Exceptions           |                            |              |                  |            |   |
| *           | Extensions & Themes                      | ✓ Warn you when websites try to install add-ons                                              |        |   | Exceptions           |                            |              |                  |            |   |
| ٢           | Firefox Support                          | Prevent accessibility services from accessing your browser                                   | Learn  | m | ore                  |                            |              |                  |            |   |
|             |                                          |                                                                                              |        |   | Activat<br>Go to Set | e Window<br>tings to activ | is<br>Atle V | lindo            |            | , |
| t looks lik | e you haven't started Firefox in a while | . Do you want to clean it up for a fresh, like-new experience? And by the way, welcome back! |        |   |                      |                            | Rd           | fresh Fi         | refax      | × |
| E P1        | Type here to search                      | 이 바 😌 🖬 💼 🟦 🗐 🧔 🛷 🚳                                                                          |        |   |                      | ~ 12 48 6                  | ENG          | 04:09<br>23-02-2 | PM<br>2021 | - |

#### Step 4: Uncheck "Block pop-up windows" option

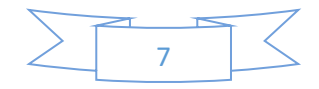

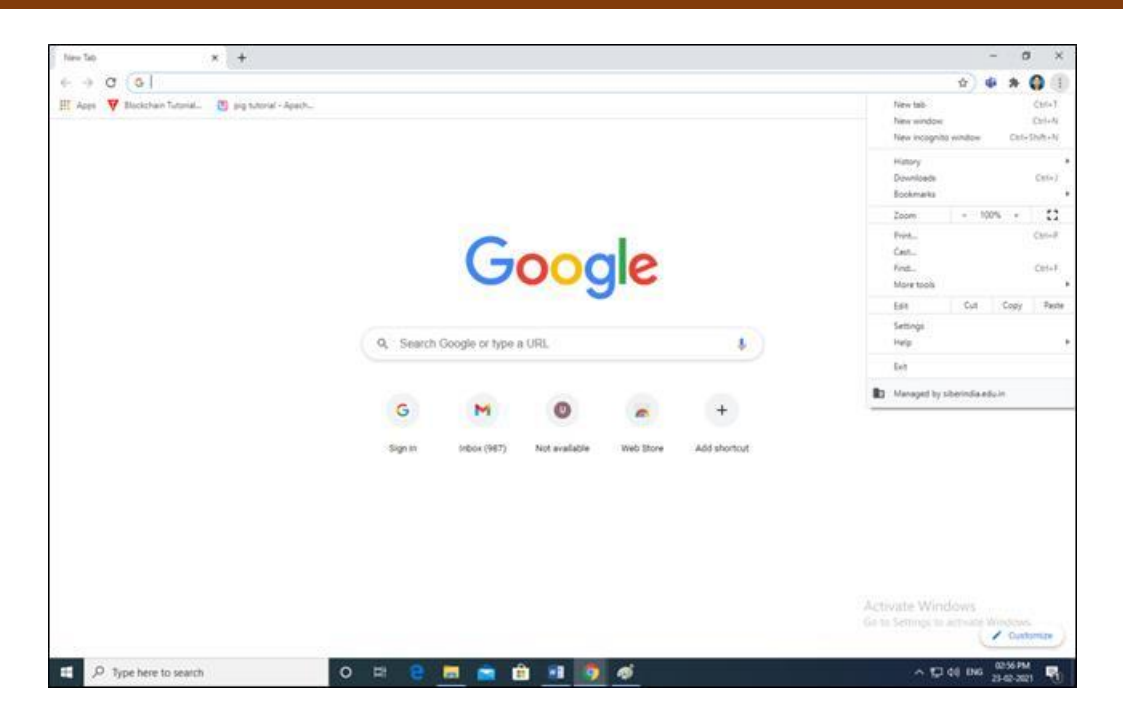

#### CSIBER Web Portal for Selection of Generic Elective

Open any browser and enter the following URL in the address bar of a browser:

http://www.siberindia.edu.in/generic/

The following home page is displayed:

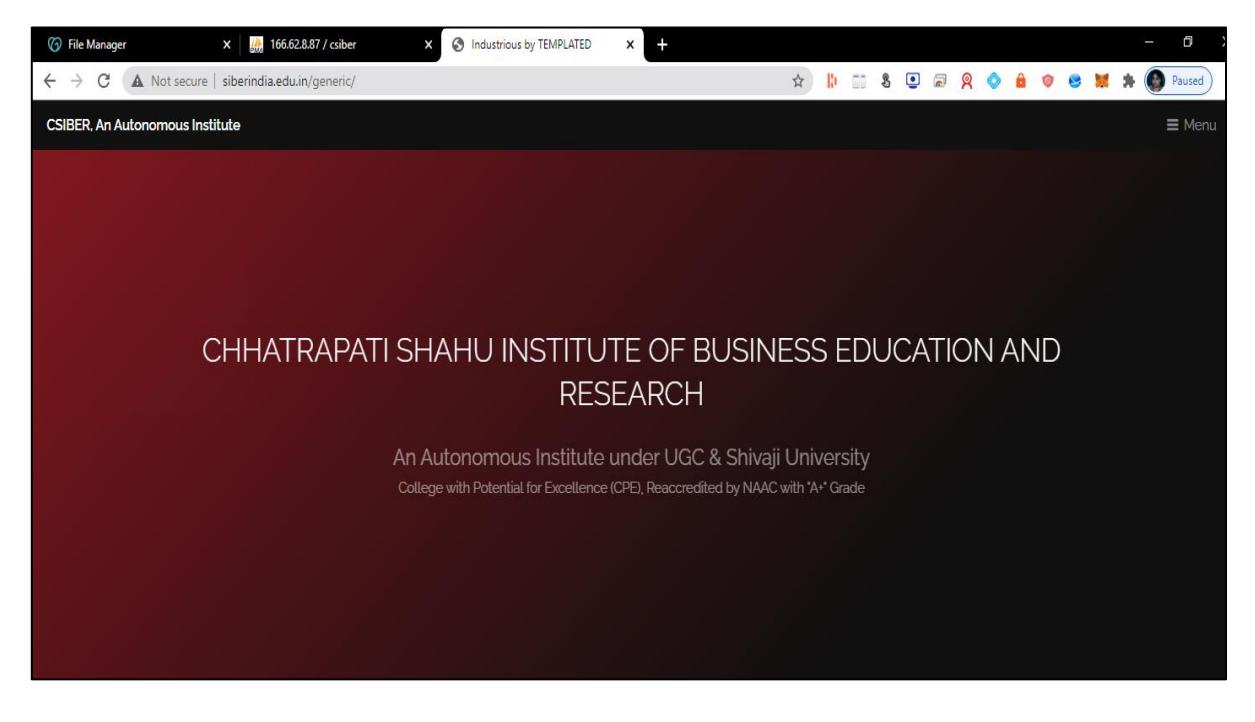

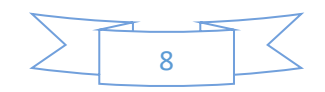

#### GE Web Portal Menu Structure

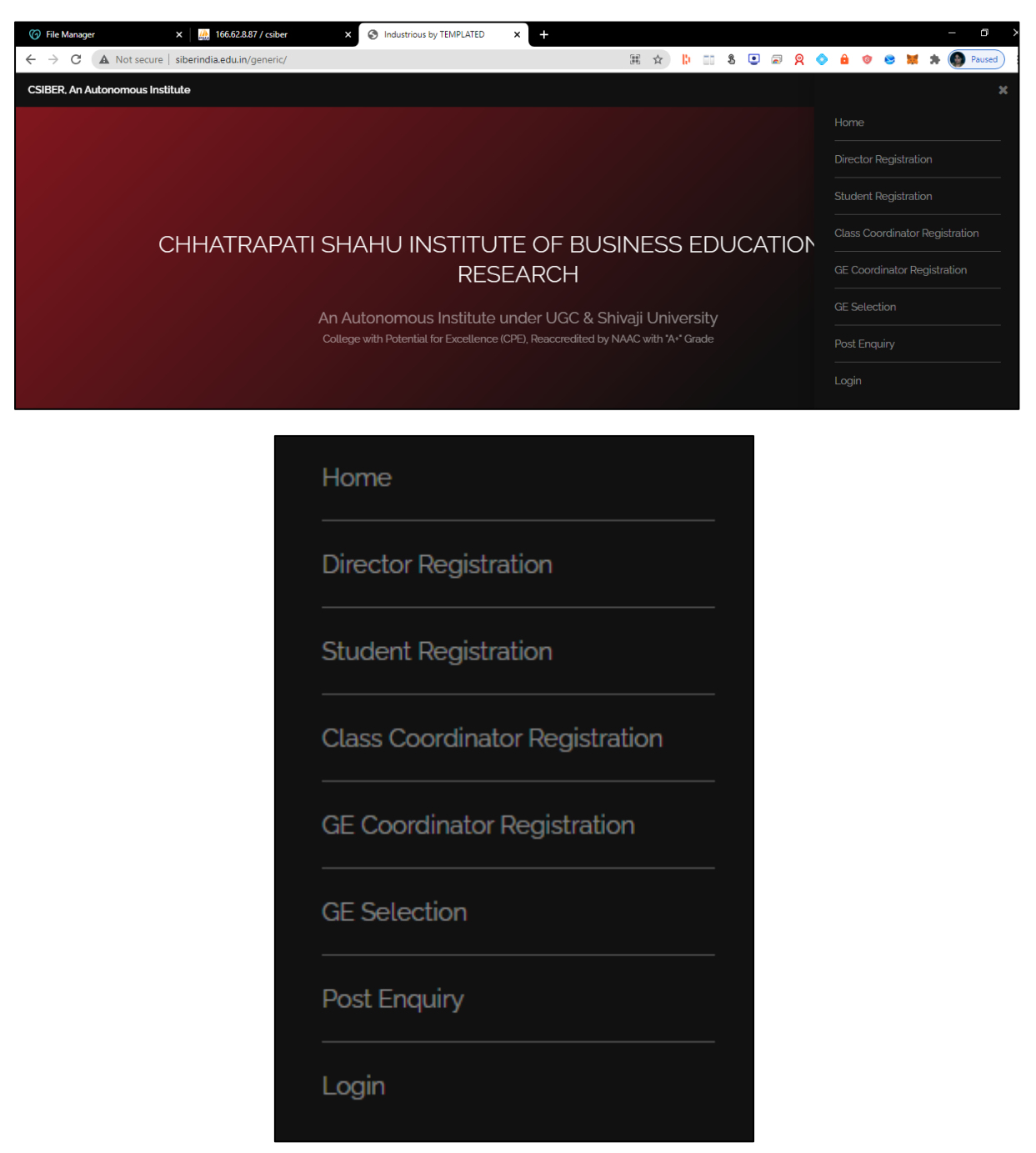

#### Roles

The different roles defined in the system are listed below:

- student
- class\_coordinator
- ge\_coordinator
- director

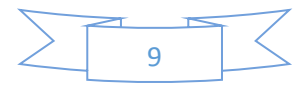

#### Tasks Performed by Different Roles

#### Role Name - student

The different tasks permissible to the user in 'student' role are listed below:

- Student Registration
- Authentication
- Edit Profile
- Change Password
- Download registration Receipt
- GE subject selection
- View current status of GE selection
- Download GE Allocation Receipt

#### Student Module

#### **Pre-registration Procedure**

To get information about GE electives offered by different departments in the current year and semester, display wweb portal home page and scroll down to the section shown in the following figure:

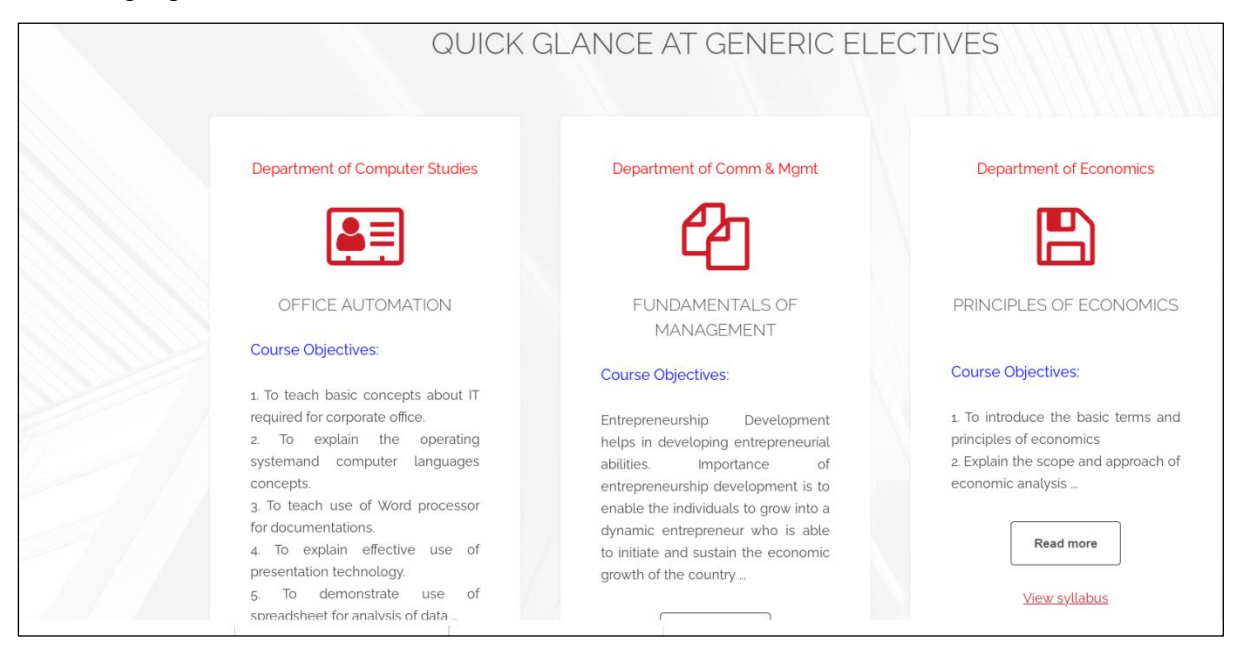

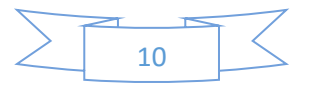

The 5 different departments are listed along with their course objectives.

On clicking '*Read More*' button, course outcomes are displayed and '*Read More*' button changes to '*Read Less*' button. For collapsing the text click on '*Read Less*' button which reverts back to '*Read More*'.

| After completion of this course the student will be able to: <ol> <li>Understand basic concepts and computer terminology.</li> <li>Use operating system features</li> <li>Prepare proper documents</li> <li>Prepare effective presentation</li> <li>Analyze any data with the help of spreadsheets.</li> </ol> | Course O   | utcomes:                   |
|----------------------------------------------------------------------------------------------------|------------|----------------------------|
| student will be able to: <ol> <li>Understand basic concepts and computer terminology.</li> <li>Use operating system features</li> <li>Prepare proper documents</li> <li>Prepare effective presentation</li> <li>Analyze any data with the help of spreadsheets.</li> </ol> Read less                           | After com  | pletion of this course the |
| <ol> <li>Understand basic concepts and<br/>computer terminology.</li> <li>Use operating system features</li> <li>Prepare proper documents</li> <li>Prepare effective presentation</li> <li>Analyze any data with the help of<br/>spreadsheets.</li> </ol> Read less                                            | student wi | ill be able to:            |
| computer terminology.<br>2. Use operating system features<br>3. Prepare proper documents<br>4. Prepare effective presentation<br>5. Analyze any data with the help of<br>spreadsheets.<br>Read less                                                                                                    | 1. Underst | tand basic concepts and    |
| <ul> <li>2. Use operating system features</li> <li>3. Prepare proper documents</li> <li>4. Prepare effective presentation</li> <li>5. Analyze any data with the help of spreadsheets.</li> </ul>                                                                                                    | computer   | terminology.               |
| <ul> <li>3. Prepare proper documents</li> <li>4. Prepare effective presentation</li> <li>5. Analyze any data with the help of spreadsheets.</li> </ul>                                                                                                    | 2. Use ope | rating system features     |
| 4. Prepare effective presentation<br>5. Analyze any data with the help of<br>spreadsheets.<br><b>Read less</b>                                                                                                    | 3. Prepare | proper documents           |
| 5. Analyze any data with the help of spreadsheets.                                                                                                    | 4. Prepare | effective presentation     |
| Read less                                                                                                    | 5. Analyze | any data with the help of  |
| Read less                                                                                                    | spreadshe  | ets.                       |
| Read less                                                                                                    |            |                            |
| V Constant Holeston                                                                                                    |            | Read less                  |
| <u>view syllabus</u>                                                                                                    |            | <u>View syllabus</u>       |

For viewing the course content, click on 'View sllabus' link. The syllabus is displayed in PDF format as shown in the following figure which can be dowloaded or printed by the student.

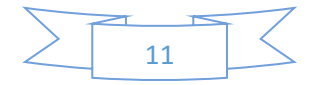

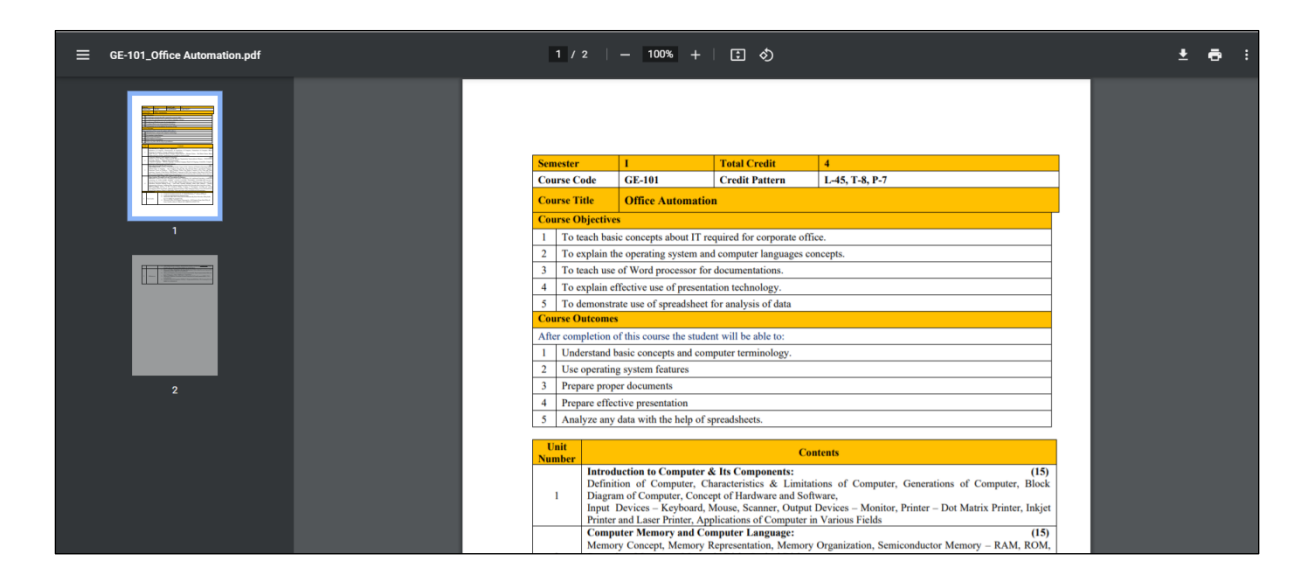

#### Task: Student Registration

Select '*Student Registration*' option from main menu. The student registration form is displayed as shown below:

| G File Manager            | x 166.62.8.87 / csiber x S Elements - Industrious by TEMPL x | +                                                | - 0                |
|---------------------------|--------------------------------------------------------------|--------------------------------------------------|--------------------|
| ← → C ▲ Not secure        | siberindia.edu.in/generic/registration.php                   | 🖈 ╠ 📰 💈 🗷 🔗 🔷                                    | 🔒 💿 😒 🐹 🇯 🚱 Paused |
| CSIBER, An Autonomous Ins | titute                                                       |                                                  | ■ Menu             |
|                           |                                                              |                                                  |                    |
|                           |                                                              |                                                  |                    |
|                           | STUDENT REGIST                                               | RATION FORM                                      |                    |
|                           |                                                              |                                                  |                    |
|                           |                                                              |                                                  |                    |
|                           |                                                              |                                                  |                    |
|                           |                                                              |                                                  |                    |
| _                         |                                                              |                                                  |                    |
|                           | Sudent ID is Auto Generated After the Submission of this     | Form. Note it down for all Future Communications |                    |
|                           |                                                              |                                                  |                    |
|                           |                                                              |                                                  |                    |
| Stu                       | dent ID -                                                    |                                                  |                    |
|                           |                                                              |                                                  |                    |

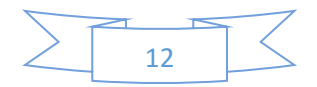

|           | Full Name                     |                                                   |  |
|-----------|-------------------------------|---------------------------------------------------|--|
|           | Email ID                      | Mobile No.                                        |  |
|           |                               |                                                   |  |
|           | Password                      | Confirm Password                                  |  |
|           | - Select Programme -          | ~                                                 |  |
|           | Select                        | Year                                              |  |
|           | ● IVor                        |                                                   |  |
|           | l fear                        | li fear                                           |  |
|           |                               |                                                   |  |
|           | Select                        | Semester                                          |  |
|           | Select                        | Semester                                          |  |
| Semestr   | Select                        | Semester                                          |  |
| I Semest  | Select<br>er<br>ter           | Semester<br>II Semester                           |  |
| I Semestr | er<br>ter                     | Semester<br>II Semester<br>IV Semester<br>Roll No |  |
| I Semest  | er<br>ter<br><b>Roll No -</b> | Semester II Semester IV Semester Roll No          |  |

Enter the following details:

- Full Name
- Email ID
- Mobile No.
- Password
- Year
- Semester
- Roll No

and select the programme name from the drowdown list.

All the above fields are required fields.

On entering the above details click on '*Submit Form*' button. On successful submission of the form, the unique student ID is auto generated. Note it down for all future communications.

The following figure shows a sample student registration:

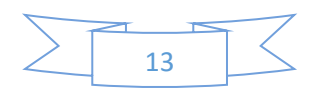

| Sudent ID is Auto Generated After the Submission | n of this Form. Note it down for all Future Communications |
|--------------------------------------------------|------------------------------------------------------------|
| Student ID -                                     |                                                            |
| PGNaik                                           |                                                            |
| pgnaik@siberindia.edu.in                         | 9049961447                                                 |
|                                                  |                                                            |
| M.Sc (Computer Science)                          | ~                                                          |
| Sele                                             | ict Year                                                   |

On successful registration, the message box is generated which displays the student id generated by the system.

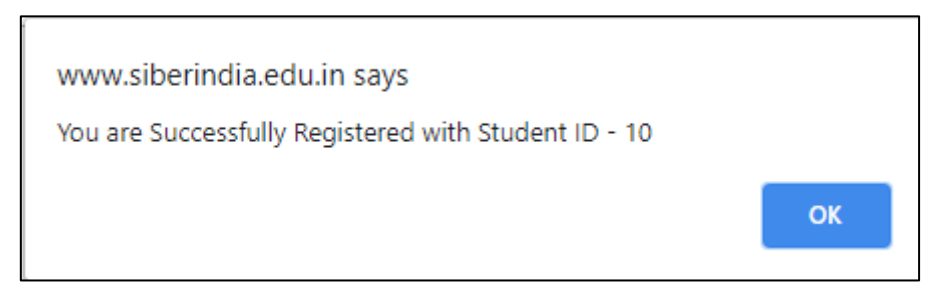

On clicking 'OK' button, the home page is displayed.

#### Validation Routines

Rule 1: All the fields displayed o student registration form are reqired fields.

If any of the fields are left blank, the error message '*Please fill out this field*' is displayed as shown in the following figure:

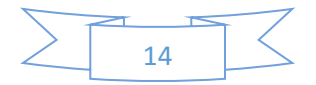

| Select Se         | emester                     |
|-------------------|-----------------------------|
|                   |                             |
| I Semester        | Il Semester                 |
| III Semester      | IV Semester                 |
| Roll No -         | Roll No                     |
| Submit Form Reset | Please fill out this field. |

Rule 2: Password and confirm password fields shoud match.

If the password and confirm password fields do not match, then the error message '*Passwords do not match*' is displayed as shown below:

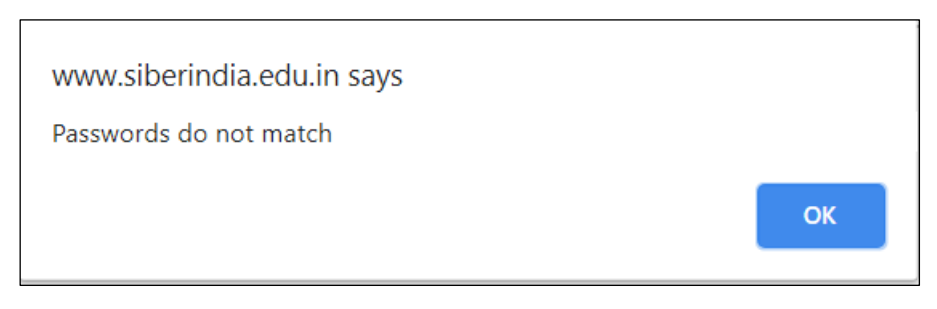

On clicking 'OK' button, the student is returned back to the student registration form and the data entered by the user on the form earlier is preserved as shown in the followinng figure:

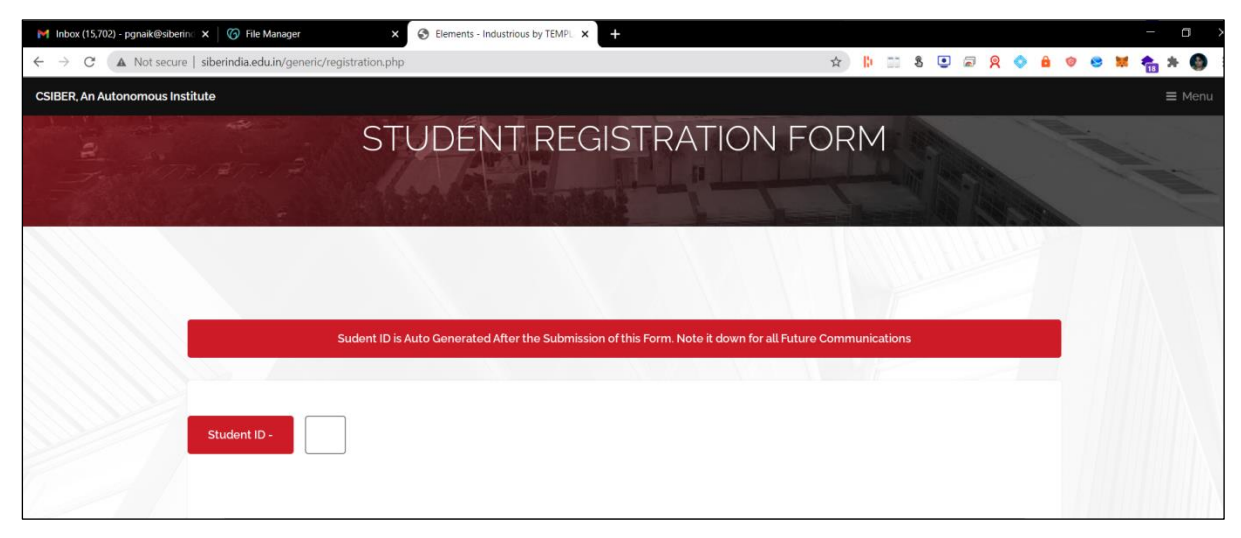

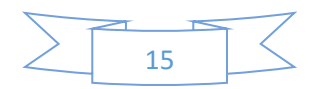

Rule 3: If the programme name and rollno already exist in the database, then the error message, '*You are Already Registered with Student ID* ...' is displayed.

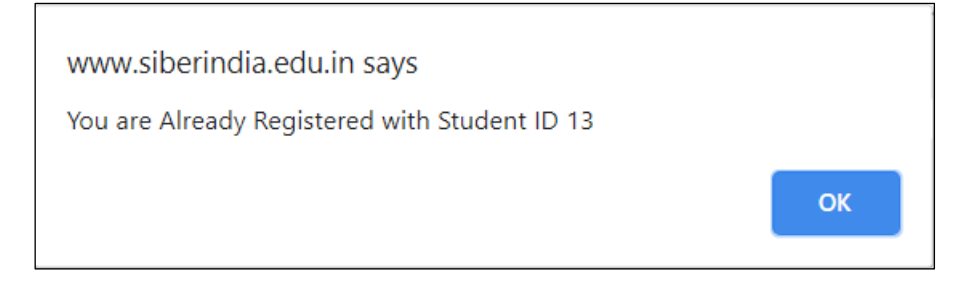

#### Rule 4: Email Validation

Email ID entered should be in proper format containing '@' and '.' Characters. If invalid emial ID is entered by the user, then the following error message is displayed:

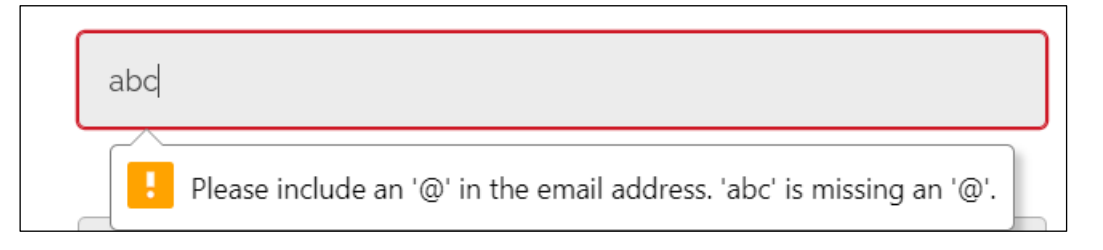

#### Rule 5: Mobile Validation

The mobile no entered by the user should contain 10 digits. If invalid mobile is entered by the user, then the error message '*Plase match the requested format*' is displayed asshown in the following figure:

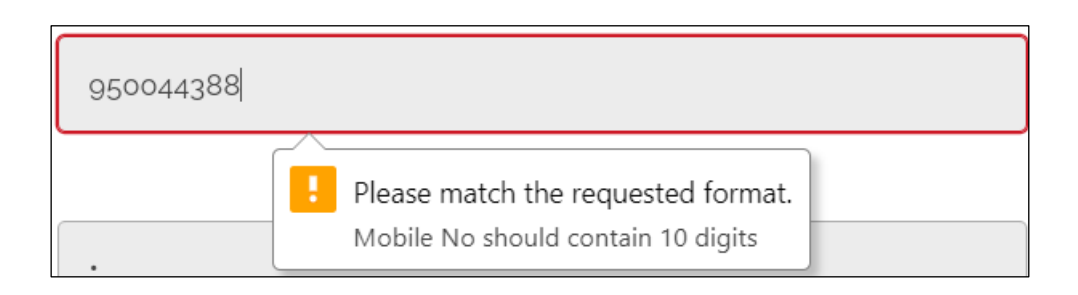

Rule 6: Duplicate Email Validation

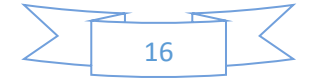

Since email ID of the student is used as a username for authentication with the system, it should be unique and duplicates are not allowed. If the student enters the email ID which already exists in the database, the error message '*Email already taken*' is displayed.

| www.siberindia.edu.in says<br>Email already taken |    |
|---------------------------------------------------|----|
|                                                   | ОК |

On clicking '**OK**' button, the student registration form is displayed and the data entered by the user earlier is preserved as shown in the following figure:

| Student ID - 10               |                  |
|-------------------------------|------------------|
| c<br>pgnaik@siberindia.edu.in | g850044388       |
| Password                      | Confirm Password |
| MCA                           | ~                |

#### Task: Student Login

Only after successful registration, the student will be able to login into the system using the password entered by the student during registration process. The web portal main menu is shown below:

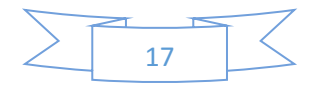

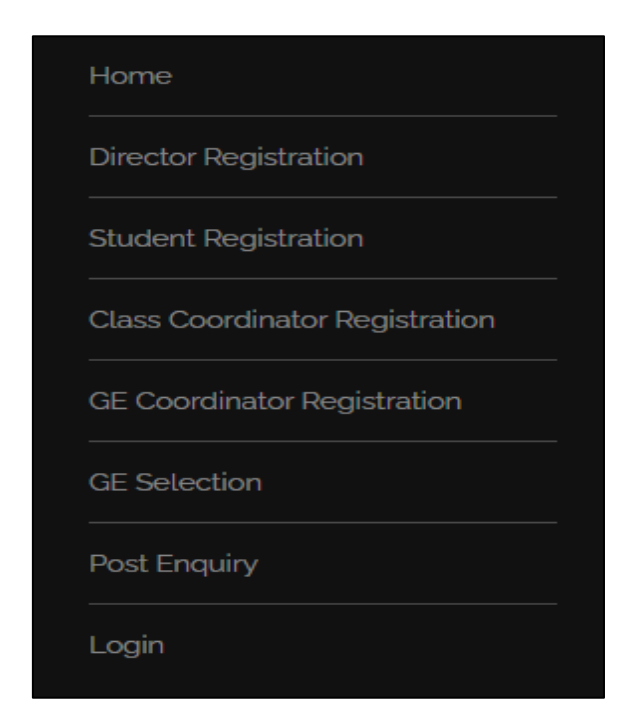

For authentication, select '*Login*' option from main menu. The login dialog is displayed as shown in the following figure:

| *                        |  |
|--------------------------|--|
| pgnaik@siberindia.edu.in |  |
| e<br>                    |  |
| Remember me              |  |
| Login                    |  |
| Login Attempts -         |  |
| Forgot Password?         |  |

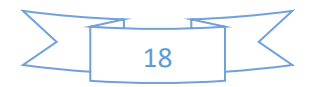

If the username and password entered are correct '*Authentication Successful...*' message is displayed as shown in the following figure:

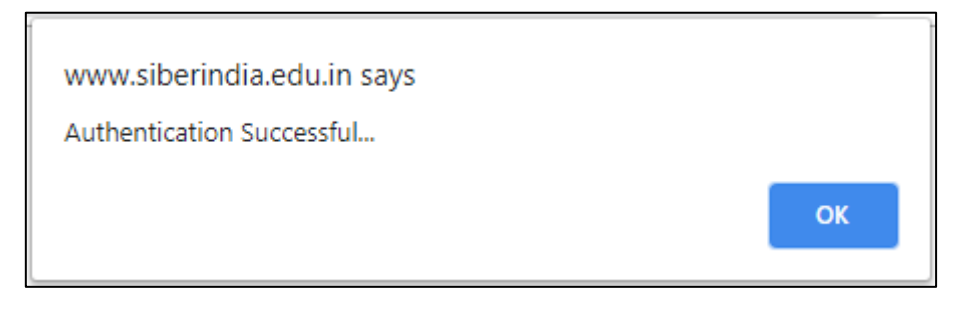

and the student dash board is displayed as shown in the following figure:

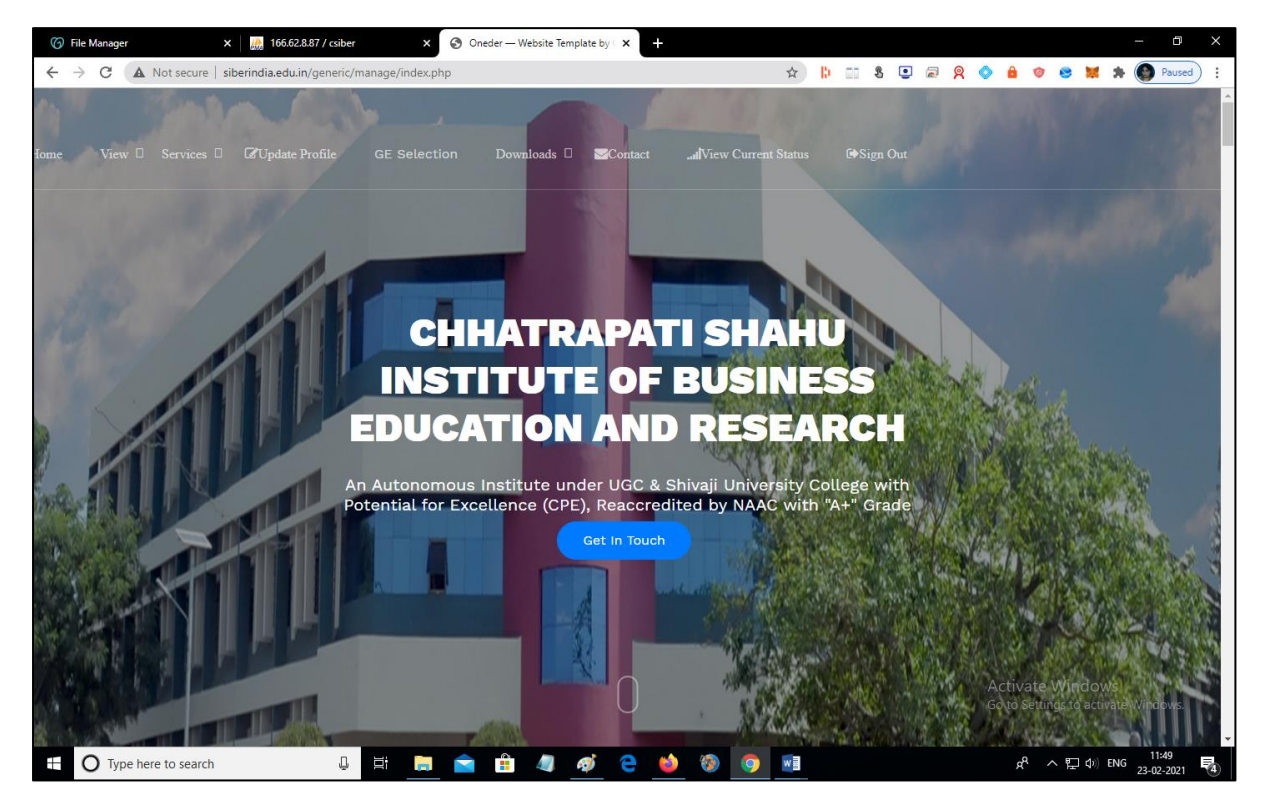

#### Validation Routine

Rule : If either the username or password is incorrect, the error message '*Invalid* credentials. Redirecting to Login Page' is displayed as shown below:

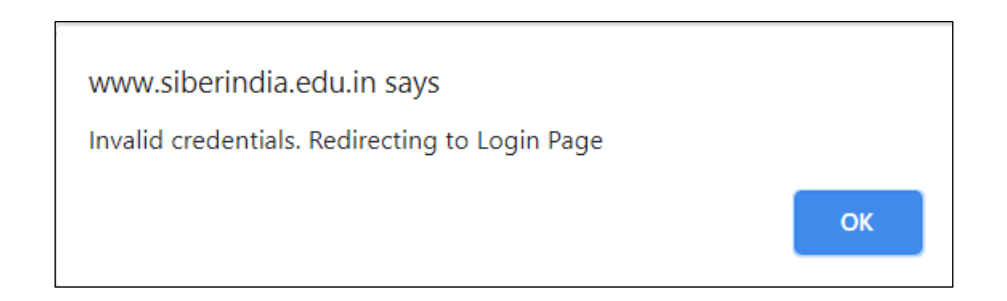

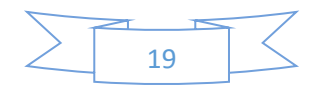

#### Menu Structure for Authenticated Student

The menu structure for the authenticated student is shown in the following figure:

lome View 🛛 Services 🖾 🖉 Update Profile GE Selection Downloads 🗆 🚾 Contact 🛄 View Current Status 🖙 Sign Out

#### Home

View

View GE Allocation

Services

Change Password

Password Recovery

Update Profile

**GE** Selection

Downloads

Download Registration Receipt

Download GE Allocation Receipt

Contact

View Current Status

Sign Out

#### Task: Updating Student Profile

For modifying the student profile, click on '*Update Profile*' menu option. Student profile updation form is displayed with all the details entered during registration process as shown below:

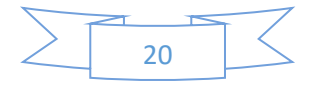

| ⑦ File Manager       x       Image: Image: | Elements - Industrious by TEMPL X + - C       Image: Second second s |
|----------------------------------------------------------------------------------------------------|----------------------------------------------------------------------------------------------------|
| STUDEN                                                                                                    | T PROFILE UPDATION FORM                                                                                                    |
| Sudent ID is Auto Gener<br>Student ID - 10                                                                                                    | rated After the Submission of this Form. Note it down for all Future Communications                                                                                                    |
|                                                                                                    | Select Semester                                                                                                    |
| I Semester                                                                                                    | Il Semester                                                                                                    |
| Roll No -                                                                                                    | 20                                                                                                    |
| Update profile Reset                                                                                                    |                                                                                                    |

Modify data as required and click on '*Update Profle*' button to permanently save the modifications to database. In the current case rollno is changed from 20 to 21. On successful updation, the message '*Profile Updated Successfully*' is displayed as shown below:

| www.siberindia.edu.in says   |    |
|------------------------------|----|
| Profile Updated Successfully | ОК |
|                              |    |

On clicking 'OK' button, the student dash board is displayed.

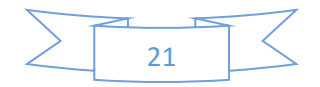

#### Validation Routine

Rule 1: Rollno is updated to already existing rollno in the same programme.

If the rollno of the student is changed to already existing one in the same programme, then the error message 'Another Student with the same Rollno and Programme is Already Registered with Student ID ...' is displayed as shown below:

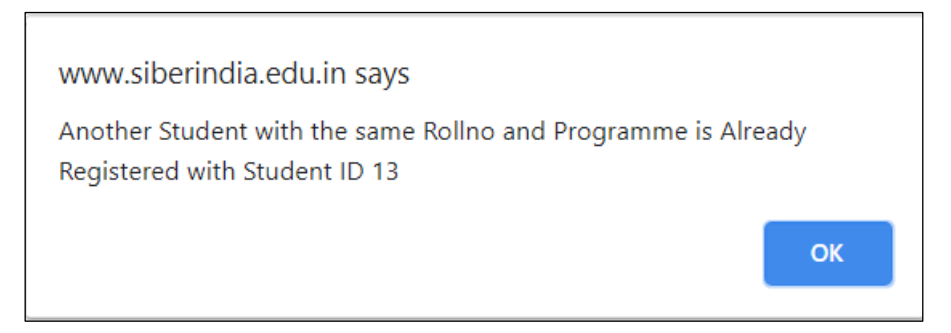

Rule 2: Email already exists.

If the user tries to change the email to an already existing email, then the error message '*Email already taken*' is displayed as shown below:

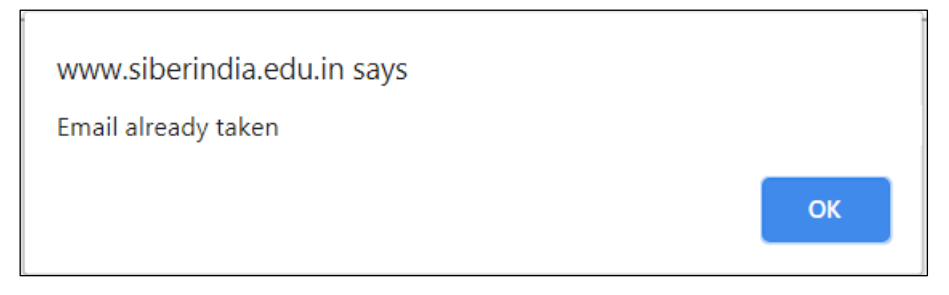

#### Task: Change Password

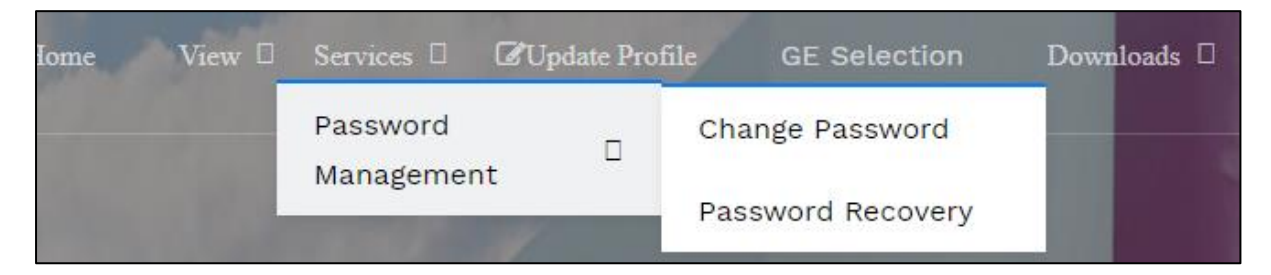

For changing password, select *Services*  $\rightarrow$  *Password Management*  $\rightarrow$  *Change Password* from the main menu. The '*Change Password Form*' is displayed as shown below:

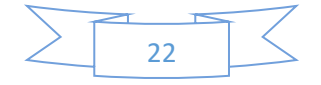

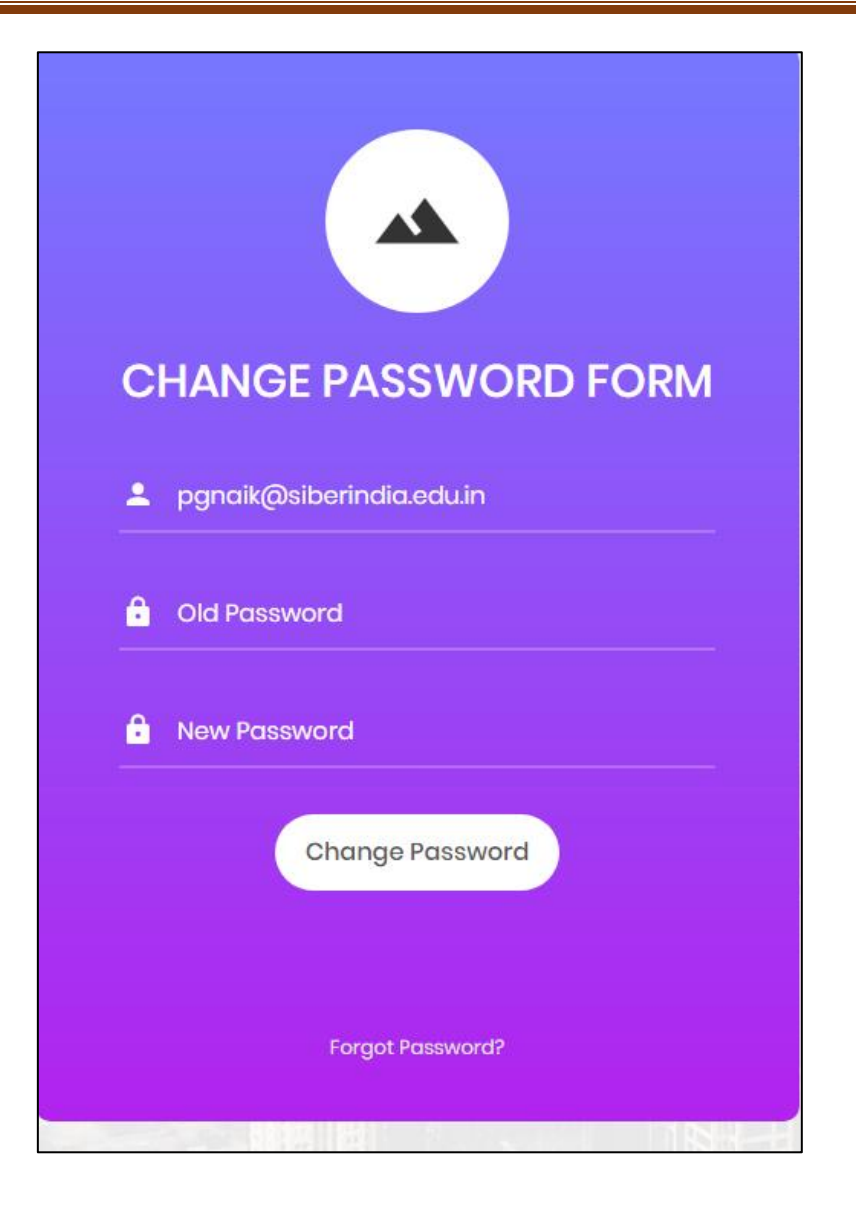

For changing the password, enter old password and new password to which you want to change the password. On successfully changing the password, the message *'Password Changed Successfully!!!!!*' is displayed as shown in the following figure:

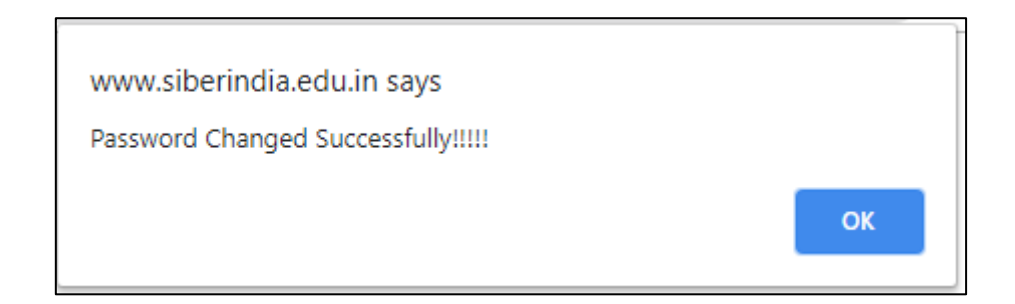

In the current example, the password is changed from '123' to '1234'.

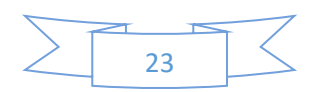

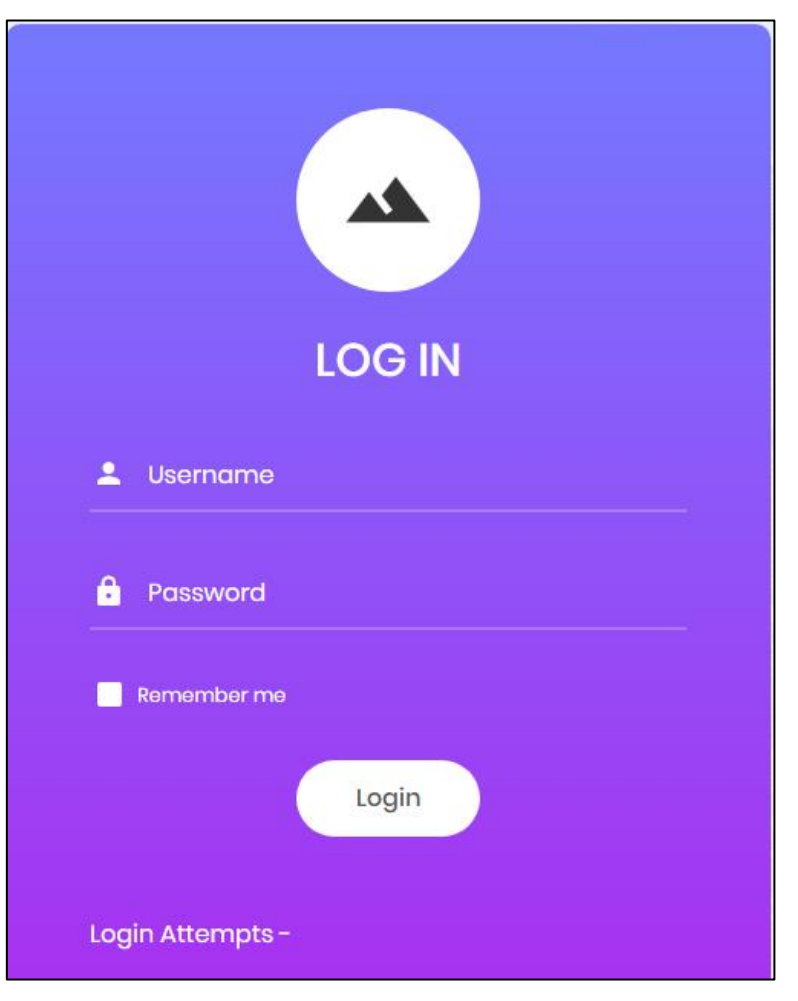

On clicking the '**OK'** button, the login dialog is displayed to test the password change.

Enter the username and new password for authenticating successfully with the system.

#### Task: Downloading Registration Receipt

On successful registration, the student can download the registration receipt.

| CUpdate Profile GE | Selection Downloads 🗆 🛩Contact "alView Current Status 🗭 Sign O |
|--------------------|----------------------------------------------------------------|
|                    |                                                                |
| GE Selection       | Downloads D Contact View Current Status                        |
|                    | Registration Receipt                                           |
|                    | GE Allocation Receipt                                          |
|                    | GE Selection                                                   |

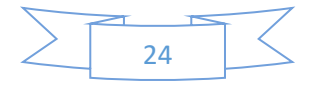

For downloading the registration receipt, select *Downloads*  $\rightarrow$  *Registration Receipt* from main menu of student dash board.

The student registration receipt is generated which contains the date and time of registration along with other details as shown in the following figure:

|                                 | A DATA                 |        |
|---------------------------------|------------------------|--------|
|                                 |                        |        |
| 🚕 Student G                     | E Registration Receipt |        |
| RG.Naik                         |                        |        |
| M.Sc (Computer Science)         | l Year (I Semester)    | -<br>- |
| Regisration Date and Time - 202 | 1-02-22 23:10:09       | 2      |
| Student ID - 10                 |                        |        |
| Print Receipt                   |                        |        |
|                                 |                        |        |

To print the receipt or download the receipt, click on '*Print Receipt*' button. The print dialog is displayed as shown below:

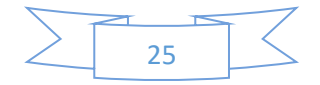

| 2/23/2021   | Au Register Forms by Colorib                        |     | Print         | 1 sheet of paper       |
|-------------|-----------------------------------------------------|-----|---------------|------------------------|
| L F         |                                                     |     | Destination   | Microsoft Print to PDF |
|             |                                                     |     | Pages         | All                    |
|             |                                                     |     | Layout        | Portrait 👻             |
|             | Student GE Registration Receipt                     |     | Color         | Color 👻                |
|             | REGISTRATER<br>P.G. Naik<br>M.Sc (Computer Science) |     | More settings | ~                      |
|             | l Year (i Semester)                                 |     |               |                        |
|             | Registration Date and Time - 2021-02-22 23:10:09    |     |               |                        |
|             | Student ID - 10                                     |     |               |                        |
|             | Print Receipt                                       |     |               |                        |
|             |                                                     |     |               |                        |
| www.siberin | sta aðu intjernerinhæsipthegistration_receipt.php   | 1/1 |               | Print Cancel           |

For downloading the receipt in PDF format, in the 'Destination' dropdown list, select 'Microsoft Print to PDF' option and click on 'Print' button.

| Save Print Output As                                            |            |                                   |                                  |          | ×  |
|-----------------------------------------------------------------|------------|-----------------------------------|----------------------------------|----------|----|
| $\leftrightarrow \rightarrow \checkmark \uparrow \square \flat$ | This PC    | > Desktop > sop                   | <ul><li>V O Search sop</li></ul> |          | Q  |
| Organize 👻 New fo                                               | lder       |                                   |                                  | == -     | ?  |
| 📃 Desktop                                                       | ^          | Name                              | Date modified                    | Туре     |    |
| 🔮 Documents                                                     |            | COVID_19_SOPs-Staff-students.pdf  | 13-02-2021 16:44                 | PDF File |    |
| 🕹 Downloads                                                     |            | DECLARATION.pdf                   | 13-02-2021 16:44                 | PDF File |    |
| 👌 Music                                                         |            | Por Notice1.pdf                   | 13-02-2021 16:48                 | PDF File |    |
| Pictures                                                        |            | 🚾 Notice2.pdf                     | 13-02-2021 16:55                 | PDF File |    |
| 🚆 Videos                                                        |            | 📴 Notice3.pdf                     | 13-02-2021 16:58                 | PDF File |    |
| Local Disk (C:)                                                 |            | 📴 Shivaji University Circular.pdf | 13-02-2021 16:44                 | PDF File |    |
| Local Disk (D:)                                                 |            | 📴 UGC Guidelines.pdf              | 13-02-2021 16:44                 | PDF File |    |
| 👝 Local Disk (E:)                                               |            |                                   |                                  |          |    |
| 🕳 Sony_64GR (F:)                                                |            |                                   |                                  |          |    |
| C CACE (E)                                                      | ~          | <                                 |                                  |          | >  |
| File <u>n</u> ame: reg                                          | jistration | n_receipt                         |                                  |          | ~  |
| Save as <u>t</u> ype: PDF                                       | F Docum    | nent (*.pdf)                      |                                  |          | ~  |
| ∧ Hide Folders                                                  |            |                                   | <u>S</u> ave                     | Canc     | el |

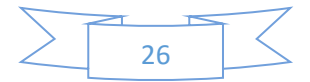

Enter the meaningful name for the file and select the location where you want to save the file and click on '*Save*' button.

Click on the SIBER logo to return to the student dash board.

The '*Downloads*' menu also contains an option for downloading '*GE Allocation Receipt*' which is not currently available to the student and becomes available only after selecting the GE subject.

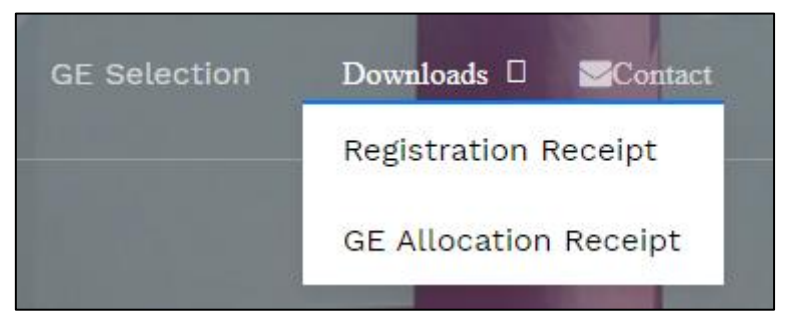

To test, select the menu option  $Downloads \rightarrow GE$  Allocation Receipt. The message 'GE is not yet allocated to you' is displayed as shown below:

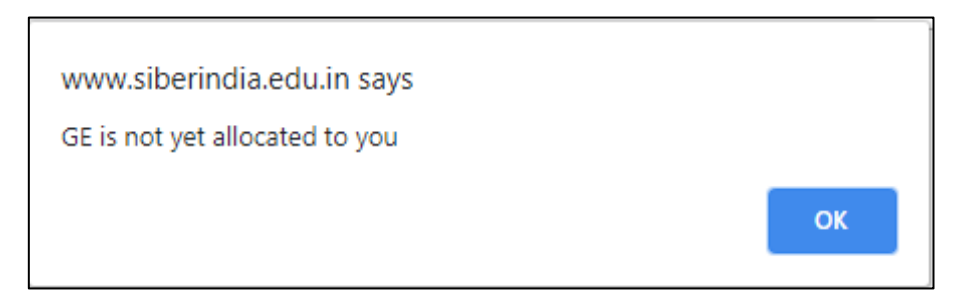

Click on '*OK*' button to return to the student dash board.

#### Task: Viewing Current GE Selection Status

After the GE selection process commences, the student can check the availability of GE subject. Currently, the quota for each subject is fixed at 120.

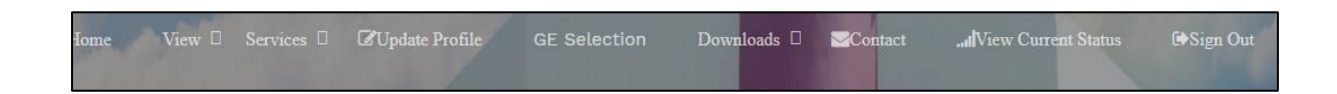

To view the current GE selection status, select '*View Current Status*' menu option from the main menu. The following page is displayed which reveals the current count of GE subject selection in a graphical format.

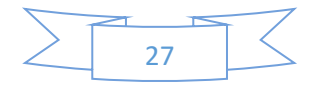

| 🍘 File Manager 🛛 🛪 🚮 16                     | 6.62.8.87 / csiber X 🔇 www.siber      | india.edu.in/generic/co 🗙 🕚 History | × 🔅 Settings                        | ×   +           | - ø >     |
|---------------------------------------------|---------------------------------------|-------------------------------------|-------------------------------------|-----------------|-----------|
| ← → C ▲ Not secure   siberindia.e           | du.in/generic/counter/dist/graph1.php |                                     | 🖈 🖡 📰 🖇 🙂 🗟 🔗 🄇                     | ) 🔒 🗇 😁 🕱 :     | Aused     |
| +9.120                                      | GE Subject S                          | election Status                     |                                     |                 |           |
| Role - student Username                     | e - pgnaik@siberindia.edu.in          |                                     |                                     |                 |           |
| Computer Fundamentals and Office Automation | Fundamentals of Management            | Environment and Development         | Indian social Problems and Services | Principles of J | Economics |
| [Department of Computer Studies]            | [Commerce and Mangement]              | [Environment Management]            | [Social Work]                       | [Econor         | nics]     |
| 20                                          | 101                                   | 120                                 | 100                                 |                 | •         |
| _                                           |                                       |                                     |                                     |                 |           |
|                                             |                                       |                                     |                                     |                 |           |

Click on the image to return to student dash board.

#### Task: GE Selection

There are two interfaces for GE selection:

- Desktop interface from student dashboard.
- Mobile interface from web portal home page.

With both selections the student needs to authenticate himself with the system using the username and password. The username is the Email ID of the student and password is selected by the user at the time of registration process.

The workflow in both the interfaces differs slightly:

For selecting GE subject from desktop interface, the steps are listed below:

- Select '*Login*' option from the main menu of web portal.
- On successful login, the student dashboard is displayed.
- Select 'GE Selection' option from main menu.
- The GE selection page is displayed.

For selecting GE subject from mobile interface, the steps are listed below:

- Select '*GE Selection*' option from main menu of web portal.
- On successful login, the GE selection page is displayed. (The student dash board is not displayed).

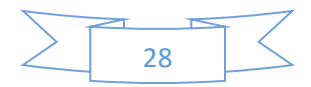

For using the desktop interface, select 'GE Selection' option from main menu.

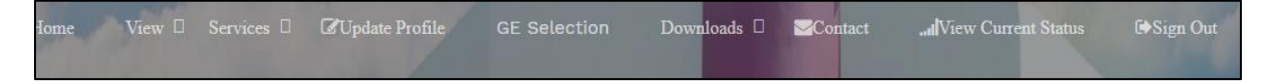

The following page is displayed:

|                        | G                                                                             | ENERIC E                                                     | ELECTIVE OF                                                   | PTION FOR                                               | M                                                       |
|------------------------|-------------------------------------------------------------------------------|--------------------------------------------------------------|---------------------------------------------------------------|---------------------------------------------------------|---------------------------------------------------------|
| CO<br>AN<br>IDE<br>STV | MPUTER FUNDAMENTALS<br>D OFFICE AUTOMATION<br>IPARTMENT OF COMPUTER<br>JDIESI | FUNDAMENTALS OF<br>MANAGEMENT<br>[COMMERCE AND<br>MANGEMENT] | ENVIRONMENT AND<br>DEVELOPMENT<br>[ENVIRONMENT<br>MANAGEMENT] | INDIAN SOCIAL PROBLEMS<br>AND SERVICES<br>[SOCIAL WORK] | PRINCIPLES OF ECONOMICS<br>[ECONOMICS]                  |
|                        | 20                                                                            | 101                                                          | 120                                                           | 100                                                     | 0                                                       |
|                        |                                                                               |                                                              |                                                               |                                                         | Activate Windows<br>Go to Settings to activate Windows. |
|                        | Enter S                                                                       | udent ID OR Full Name and                                    | Click on 'View Details' Button. Click                         | on 'Cancel' button to start new                         | Search                                                  |
|                        | Student I                                                                     | )-                                                           |                                                               | View Details                                            | Cancel                                                  |
|                        | Full Name                                                                     |                                                              |                                                               |                                                         |                                                         |
|                        | Email ID                                                                      |                                                              | Mobile No                                                     |                                                         |                                                         |
|                        |                                                                               |                                                              |                                                               |                                                         |                                                         |
|                        | - Select Generic Elective                                                     | ) -                                                          |                                                               |                                                         | ~                                                       |
|                        | Submit Form                                                                   | Reset                                                        |                                                               |                                                         | Activate Windows<br>Go to Settings to activate Windows. |

Enter the student id generated during student registration and click on '*View Details*' button. Verify the details displayed.

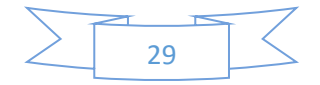

| Enter Sudent ID OR Full     | Name and Click on 'View Deta | ils' Button. Click on 'Can | cel' button to start new Se | arch   |   |
|-----------------------------|------------------------------|----------------------------|-----------------------------|--------|---|
| Student ID -                | 10                           |                            | View Details                | Cancel |   |
| PG.Naik                     |                              |                            |                             |        |   |
| pgnaik@siberindia.edu.in    |                              | 9049961447                 |                             |        |   |
|                             | M.Sc (Computer Sci           | ience) I (Sem I)           |                             |        |   |
| - Select Generic Elective - |                              |                            |                             |        | r |
| Submit Form Reset           |                              |                            |                             |        |   |

On confirming the displayed information, select the generic elective from the drop down list and click on '*Submit Form*' button. In the current example '*Fundamentals of Management*' is selected.

| Fundamentals of Management | × .       |
|----------------------------|-----------|
|                            |           |
| Submit Form Reset          |           |
|                            | Astivista |

On successful allocation of the subject, the message 'Fundamentals of Management is successfully allocated to you...' is displayed.

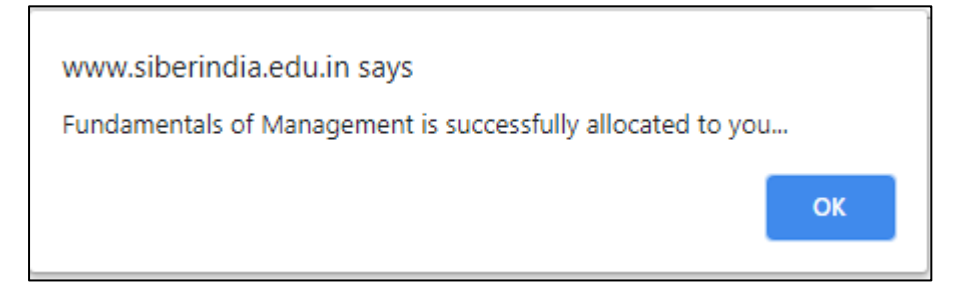

Click on 'OK' button to return to student dashboard.

The GE subject once selected by the user cannot be changed. If the student with the id equal to 10, tries to select another GE subject, the error message '*Fundamentals of Management is already alocated to you...*' is displayed as shown below:

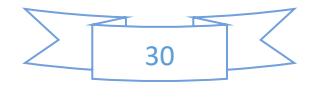

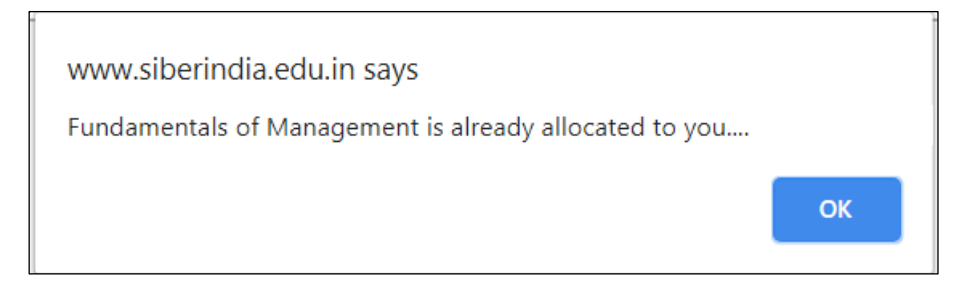

#### Task: Downloading GE Selection Receipt

Home View 🛛 Services 🗆 🗗 Update Profile GE Selection Downloads 🗆 🜌 Contact 🛄 Wiew Current Status 🕩 Sign Out

For downloading the GE selection receipt, select **Downloads**  $\rightarrow$  **GE** Allocation Receipt from the main menu of student dashboard.

| GE Selection | Downloads D Contact   | IView Current Status |
|--------------|-----------------------|----------------------|
|              | Registration Receipt  |                      |
|              | GE Allocation Receipt |                      |

The GE allocation receipt is generated as shown in the following figure:

For downloading the GE allocation receipt, select *Downloads*  $\rightarrow$  *Registration Receipt* from main menu of student dash board.

The student registration receipt is generated which contains the date and time of GE allocation along with other details as shown in the following figure:

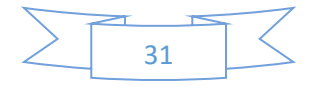

| Student GE A                            | llocation Receipt                |
|-----------------------------------------|----------------------------------|
| P.G.Naik                                |                                  |
| M.Sc (Computer Science)                 | l Year (l Semester)              |
| GE Allocation Date and Time - 2021-02-2 | 3 00:11:55                       |
| Student ID - 10                         |                                  |
| Fundamentals of Management              |                                  |
| GE Dept - Commerce and Mangeme          | GE Coordinator - Viraj V. Jadhav |
| Print Receipt                           |                                  |

To print the receipt or download the receipt, click on '*Print Receipt*' button. The print dialog is displayed as shown below:

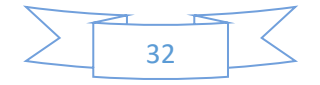

| 2/23/2021     | Ac Register Forms by Colorib                        |     | Í | • | Print         | 2 sh              | eets of p | aper |
|---------------|-----------------------------------------------------|-----|---|---|---------------|-------------------|-----------|------|
|               |                                                     |     |   |   | Destination   | 🖶 Microsoft Print | to PDF    | •    |
|               |                                                     |     |   |   | Pages         | All               |           | •    |
|               |                                                     |     |   |   | Layout        | Portrait          |           | •    |
|               | Student GE Allocation Receipt                       |     |   | L | Color         | Color             |           | •    |
|               | PG.Naik<br>M.Sc (Computer Science)                  |     |   | Ŀ | More settings |                   |           | ~    |
|               | l Year (I Semester)                                 |     |   |   |               |                   |           |      |
|               | GE Allocation Date and Time - 2021-02-23 00:11:55   |     |   |   |               |                   |           |      |
|               | Student ID - 10                                     |     |   |   |               |                   |           |      |
| 3             | Fundamentals of Management                          |     |   |   |               |                   |           |      |
| Ð             | GE Dept - Commerce and Mangement                    |     |   |   |               |                   |           |      |
|               | GE Coordinator - Viraj V. Jadhav                    |     |   |   |               |                   |           |      |
| www.siberindi | la edu inigenericheolepitge "altocation receipt php | 1/2 |   |   |               | Print             | Can       | cel  |

For downloading the receipt in PDF format, in the 'Destination' dropdown list, select 'Microsoft Print to PDF' option and click on 'Print' button.

| Save Print Output As    |         |                                                       |        |              |              |          | ×   |
|-------------------------|---------|-------------------------------------------------------|--------|--------------|--------------|----------|-----|
|                         | This PC | ~                                                     | Ō      | Search Deskt | ор           | Ą        |     |
| Organize 🔻 New fold     | der     |                                                       |        |              |              |          | ?   |
| 📃 Desktop               | ^       | Name                                                  |        | Date         | modified     | Туре     | ^   |
| Documents               |         | registration_receipt.pdf                              |        | 23-0         | 2-2021 12:15 | PDF File |     |
| 👆 Downloads             |         | MCA Non CAP Institute level seats                     | notifi | 30-0         | 1-2021 16:23 | PDF File |     |
| 👌 Music                 |         | 📴 M.Sc ( Envt. Safety)_2021.pdf                       |        | 09-12        | 2-2020 16:08 | PDF File |     |
| Pictures                |         | 🧰 Diving into Eclipse Web Perspectiv                  | e – Ca | 07-12        | 2-2020 13:33 | PDF File |     |
| 📲 Videos                |         | 🔊 Microsoft Edge                                      |        | 19-1         | 1-2020 11:10 | Shortcut |     |
| Local Disk (C;)         |         | <pre>provide student_satisfaction_survey_report</pre> | .pdf   | 09-0         | 9-2020 14:37 | PDF File |     |
| Local Disk (D:)         |         | core_java_new.pdf                                     |        | 28-0         | 8-2020 13:36 | PDF File |     |
| Level Disk (D)          |         | FOF test1.pdf                                         |        | 26-0         | 8-2020 16:08 | PDF File |     |
| Local Disk (E:)         |         | ror test.pdf                                          |        | 18-0         | 7-2020 15:54 | PDF File |     |
| Sony_64GR (F:)          |         | 📴 rohini_madhukar_chavan.pdf                          |        | 18-0         | 7-2020 10:34 | PDF File | ~   |
| C ((CB (E))             | ~       | <                                                     |        |              |              |          | >   |
| File <u>n</u> ame: ge_a | allocat | ion_receipt                                           |        |              |              |          | ~   |
| Save as type: PDF       | Docu    | ment (*.pdf)                                          |        |              |              |          | ~   |
|                         |         |                                                       |        |              |              |          |     |
| ∧ Hide Folders          |         |                                                       |        |              | <u>S</u> ave | Can      | cel |

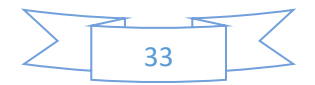

Enter the meaningful name for the file and select the location where you want to save the file and click on '*Save*' button.

Click on the SIBER logo to return to th dash board.

#### Task: Signout

For logging out of the system, select 'Sign Out' option from main menu.

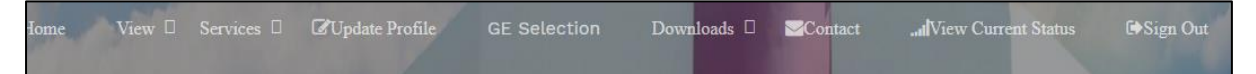

On successfully logging out of the system, the message '*You are signed out successfully*' is displayed.

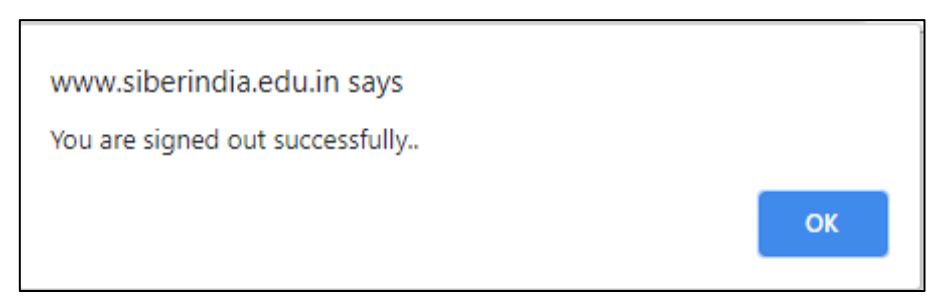

#### Role Name – class\_coordinator

The different tasks permissible to the user in 'class\_coordinator' role are listed below:

- Registration
- Authentication
- Change Password
- View Registered Students.
- View GE Allocations for the class
- View list of GE non-allocated students
- View Current Status of GE Subject Selection

#### Task: Class Coordinator Registration

The main menu of web portal contains an option for registration of a class coordinator as shown below:

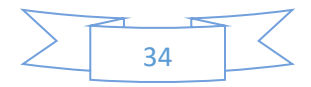

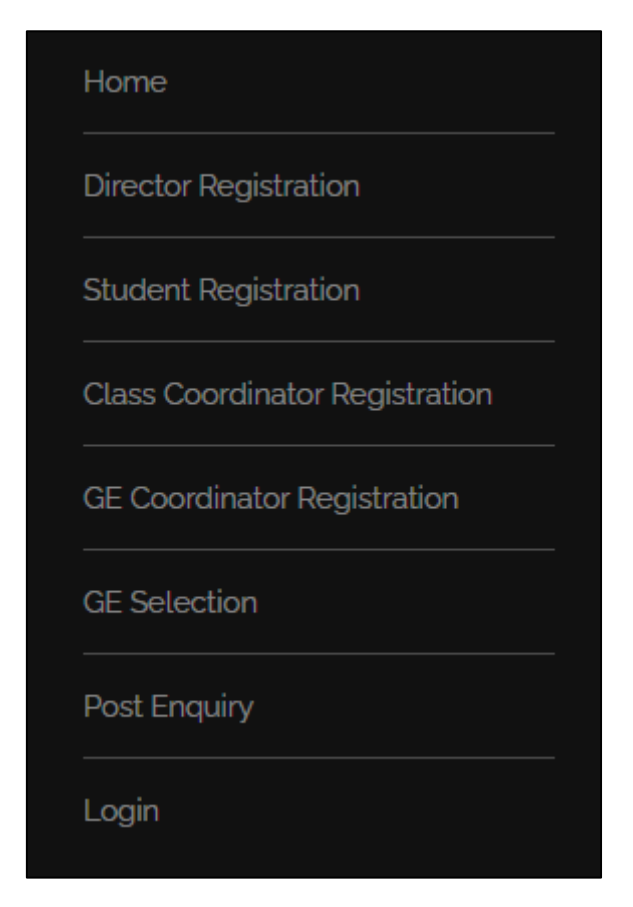

Select '*Class Coordinator Registration*' option from main menu. The class coordinator registration form is displayed as shown below:

| ⑦ File Manager                                              | X phpMyAdmin X                             | S Elements - Industrious by TEMPL X | S History                        | X Settings        |     | ×   + | -     | <b>o</b> > |  |  |  |  |  |  |  |
|-------------------------------------------------------------|--------------------------------------------|-------------------------------------|----------------------------------|-------------------|-----|-------|-------|------------|--|--|--|--|--|--|--|
| $\leftrightarrow$ $\rightarrow$ C $\blacksquare$ Not secure | siberindia.edu.in/generic/registration2.ph | )                                   | \$                               | 10 8 💽            | R 🛇 | ê 🧿 😒 | 🗯 🛪 🚱 | Paused     |  |  |  |  |  |  |  |
| CSIBER, An Autonomous Ins                                   | SIBER, An Autonomous Institute             |                                     |                                  |                   |     |       |       |            |  |  |  |  |  |  |  |
|                                                             | CLASS COORDINATOR REGISTRATION FORM        |                                     |                                  |                   |     |       |       |            |  |  |  |  |  |  |  |
|                                                             |                                            |                                     |                                  |                   |     |       |       |            |  |  |  |  |  |  |  |
|                                                             |                                            |                                     |                                  |                   |     |       |       |            |  |  |  |  |  |  |  |
| _                                                           |                                            |                                     |                                  |                   |     |       |       |            |  |  |  |  |  |  |  |
|                                                             | Faculty ID is Auto Ge                      | nerated After the Submission of th  | is Form. Note it down for all Fu | ture Communicatio | ons |       |       |            |  |  |  |  |  |  |  |
|                                                             |                                            |                                     |                                  |                   |     |       |       |            |  |  |  |  |  |  |  |
| Fac                                                         | ulty ID -                                  |                                     |                                  |                   |     |       |       |            |  |  |  |  |  |  |  |

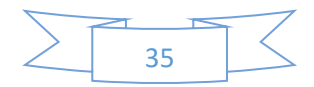

| Full Name            |                  |
|----------------------|------------------|
|                      |                  |
| Email ID             | Mobile No.       |
| Password             | Confirm Password |
|                      |                  |
| - Select Programme - | ×                |
|                      | Select Year      |
|                      |                  |
| V I Year             | ll Year          |
|                      | Select Semester  |
|                      |                  |
| V I Semester         | Il Semester      |
| III Semester         | IV Semester      |
| Submit Form Reset    |                  |
|                      |                  |
|                      | Articato Mindour |

Enter the following details:

- Full Name
- Email ID
- Mobile No.
- Password
- Year
- Semester

and select the programme name from the drowdown list.

All the above fields are required fields.

On entering the above details click on '*Submit Form*' button. On successful submission of the form, the unique Faculty ID is auto generated.

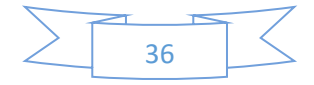

#### Task: Class Coordinator Login

Only after successful registration, the class coordinator will be able to login into the system using the password entered by the student during registration process.

For authentication, select '*Login*' option from main menu. The login dialog is displayed as shown in the following figure:

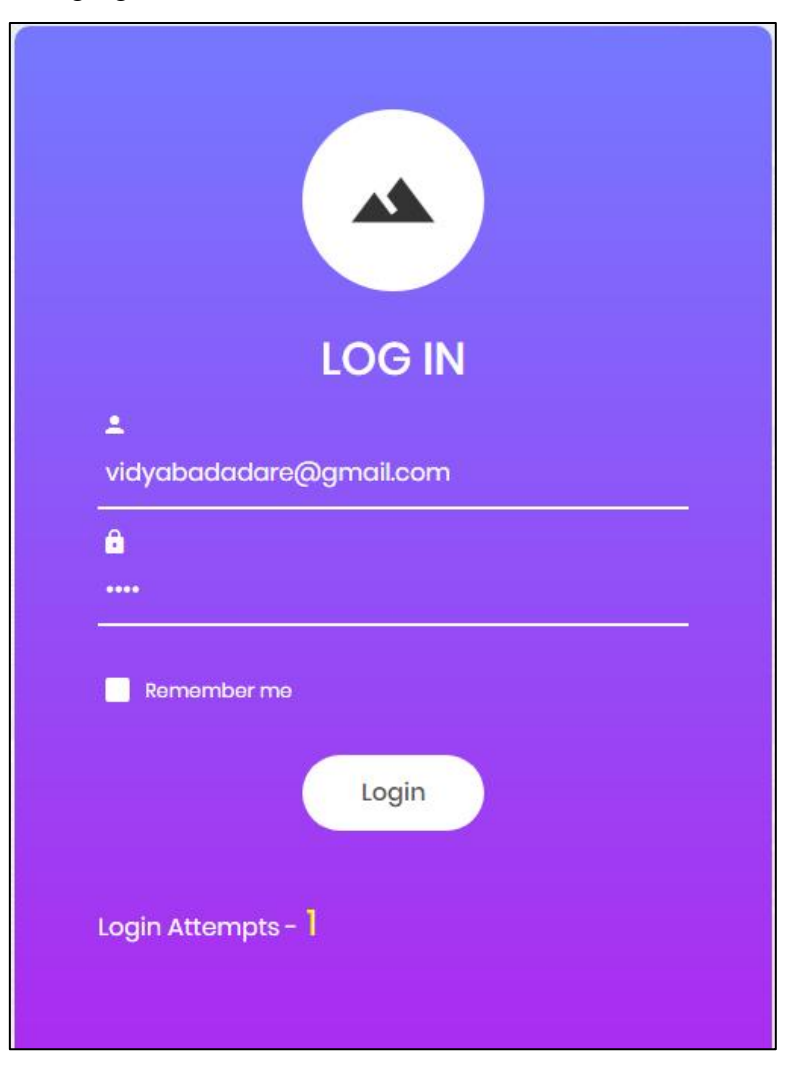

The credentials for class coordinator for M.Sc. (Computer Science) programme are as follows:

Username - vidyabadadare@gmail.com Password – 1234

On successful login the class coordinator dash board is displayed as shown in the following figure:

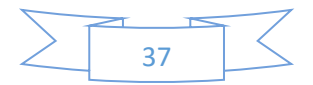

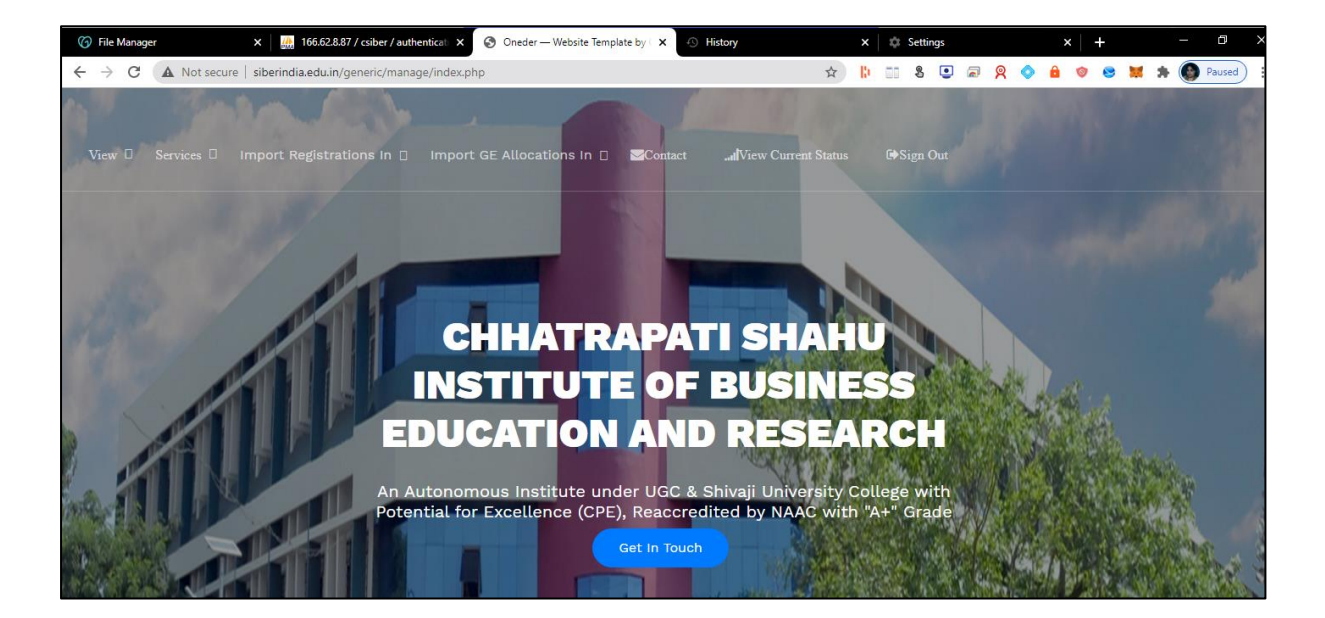

The menu structure for class coordinator is shown below:

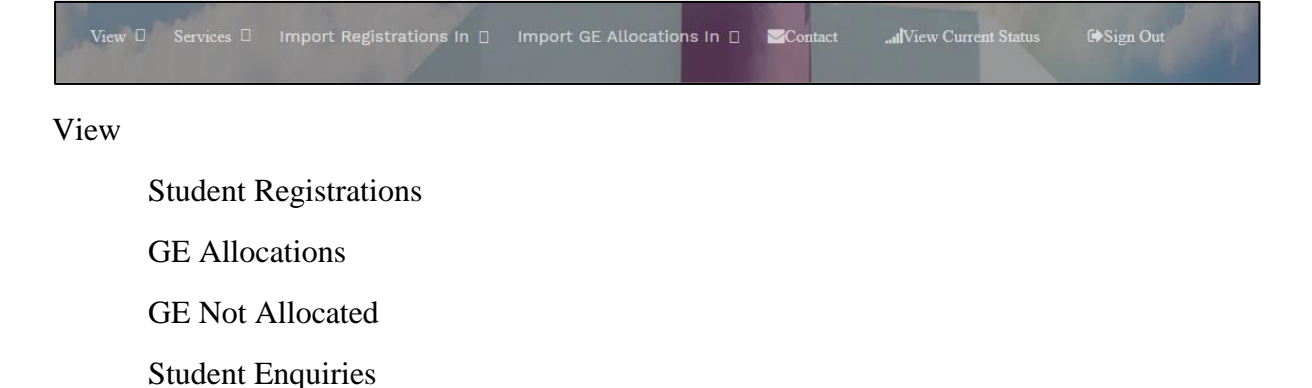

Services

Change Password

Import Registrations in

PDF Format

Word Format

Excel Format

Import GE Allocations in

PDF Format

Word Format

Excel Format

View Current Status

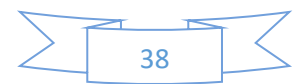

Sign out

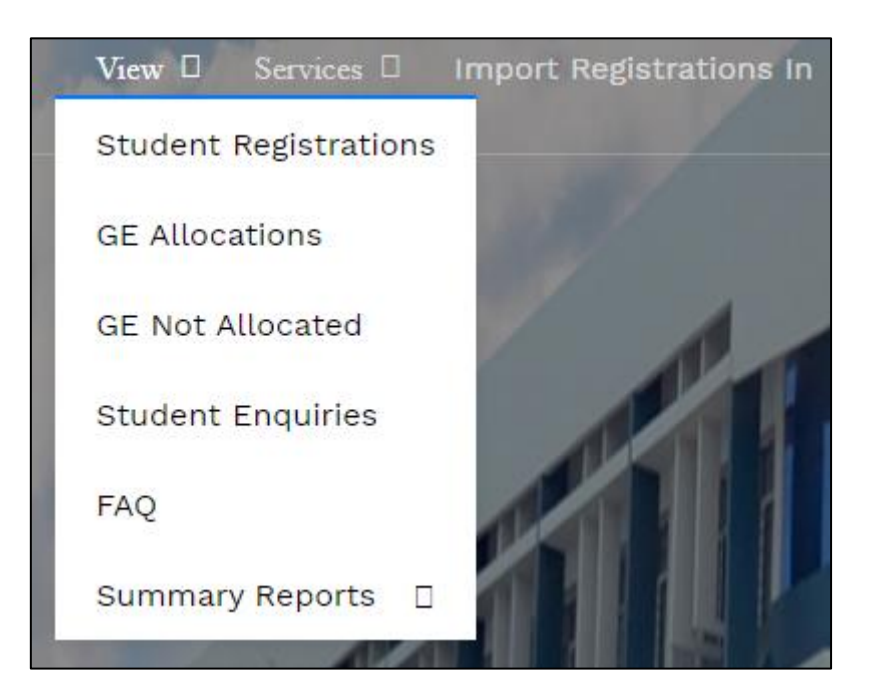

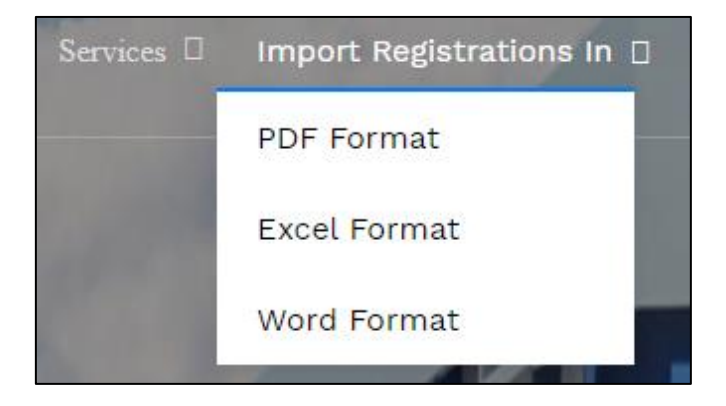

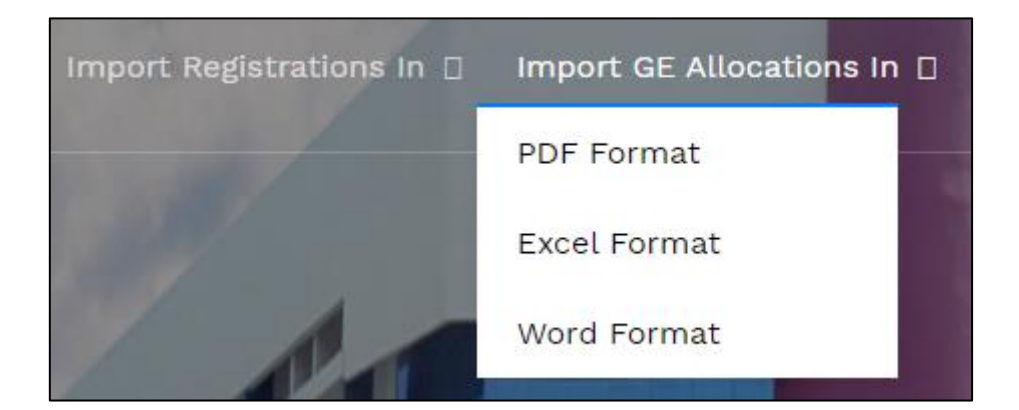

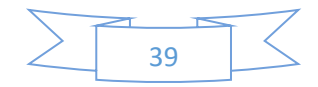

#### Task: View Student Registrations for the Class

For viewing a list of registered students from the class, select  $View \rightarrow Student Registrations$  from main menu. The following page is displayed which contains a search box for searching a particular student.

| Online<br>Registr | ation out       | St                      | uden    | It Regis   | tration    | Details    | 3            |    |
|-------------------|-----------------|-------------------------|---------|------------|------------|------------|--------------|----|
| Show 10 v e       |                 | Osemanie - viuyo        | abauau  | are@gmail  | .com       |            | Search:      |    |
| Student ID        | Name 11         | Programme Name          | Year ↓↑ | Semester 🔱 | Roll No. 🕸 | Mobile 1   | E-mail       | J↑ |
| 1                 | Harshada Tawade | M.Sc (Computer Science) | I       | 1          | 30         | 9970822233 | h@gmail.com  |    |
| 3                 | Vidya Bakta     | M.Sc (Computer Science) | 1       | I          | 2          | 9850044388 | vb@gmail.com |    |
| 4                 | Milan Madikere  | M.Sc (Computer Science) | I.      | 1          | 3          | 9850044388 | mm@gmail.com |    |
| 5                 | Asha Gupta      | M.Sc (Computer Science) | I       | 1          | 5          | 9850044388 | ag@gmail.com |    |
| 8                 | sachin patil    | M.Sc (Computer Science) | I       | 1          | 56         | 9988073452 | sp@gmail.com |    |
|                   |                 |                         |         |            |            |            |              | -  |

Click on the image to return to the class coordinator dash board.

#### Task: View GE Allocations for the Class

For viewing a list of GE allocations for the class, select  $View \rightarrow GE$  Allocations from main menu. The following page is displayed

| 6 File Manager                                     | ×                     | 166.62.8.87 / csiber / authenti | cati × S PROJECT_NAME           | K 🕙 History             | × Settings ×                        | +     | – o >  |
|----------------------------------------------------|-----------------------|---------------------------------|---------------------------------|-------------------------|-------------------------------------|-------|--------|
| $\leftrightarrow$ $\rightarrow$ C $\blacktriangle$ | Not secure   siberind | ia.edu.in/generic/manage/       | view/view_allocations_class.php | ¢                       | 10 13 2 🖸 🗟 🝳 👌 😫 🦁                 | 8 🐹 🛪 | Paused |
|                                                    |                       |                                 | GE St                           | ubject Allocatio        | n Details                           |       |        |
|                                                    |                       |                                 |                                 |                         |                                     |       |        |
|                                                    | Show 10 v en          | tries                           |                                 |                         | Search:                             |       |        |
|                                                    | Student ID            | Name ↓↑                         | Elective Department Name        | Programme Name 11       | GE Subject Name                     | 11 It |        |
|                                                    | 1                     | Harshada Tawade                 | Commerce and Mangement          | M.Sc (Computer Science) | Fundamentals of Management          |       |        |
|                                                    | 3                     | Vidya Bakta                     | Social Work                     | M.Sc (Computer Science) | Indian social Problems and Services |       |        |
|                                                    | 4                     | Milan Madikere                  | Commerce and Mangement          | M.Sc (Computer Science) | Fundamentals of Management          |       |        |
|                                                    | 5                     | Asha Gupta                      | Commerce and Mangement          | M.Sc (Computer Science) | Fundamentals of Management          |       |        |
|                                                    | 8                     | sachin patil                    | Commerce and Mangement          | M.Sc (Computer Science) | Fundamentals of Management          | Ø     |        |

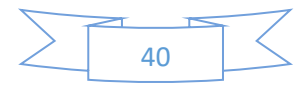

Click on the image to return to the class coordinator dash board.

#### Task: View GE Non-Allocations for the Class

For viewing a list of GE not allocated for the students of the class, select  $View \rightarrow GE$  Not Allocated from main menu. The following page is displayed

|                                                             | × 🏦 166.62.8                                                                                  | 8.87 / csiber / authenticati × 📀 PROJECT_NAME | × 🕓 History                       |                       | ×   ‡             | Setting | <del>j</del> s |                                  |      | ×     | +          |          |   |   | ٥      |
|-------------------------------------------------------------|-----------------------------------------------------------------------------------------------|-----------------------------------------------|-----------------------------------|-----------------------|-------------------|---------|----------------|----------------------------------|------|-------|------------|----------|---|---|--------|
| ← → G (▲ )                                                  | Not secure   siberindia.edu.ir                                                                | n/generic/manage/view/view_not_allocated.php  | w_not_allocated.php 😒 🕻           |                       |                   |         |                | <b>R</b>                         | 0    | ê (   | > 8        |          | * | ۲ | Paused |
|                                                             | GE Subject Non Allocation Details Role - class_coordinator Username - vidyabadadare@gmail.com |                                               |                                   |                       |                   |         |                |                                  |      |       |            |          |   |   |        |
| Role - class_coordinator Username - vidyabadadare@gmail.com |                                                                                               |                                               |                                   |                       |                   |         |                |                                  |      |       |            |          |   |   |        |
|                                                             | Show 10 v entries                                                                             |                                               |                                   |                       |                   |         |                | Search:                          |      |       |            |          |   |   |        |
|                                                             | Show 10 v entries                                                                             |                                               |                                   |                       |                   |         |                | Search:                          |      |       |            |          |   |   |        |
|                                                             | Show 10 ventries                                                                              | Department Name                               | 1 Student Name                    | It Mobil              | e                 | ţţ      | Em             | Search:<br>ail                   |      |       | <b>↓</b> ↑ | ļ        | 1 |   |        |
|                                                             | Show 10 v entries                                                                             | Department Name U<br>M.Sc (Computer Science)  | Student Name diya Gupta           | Mobil<br>77809        | <b>e</b><br>55544 | ţţ      | Ema<br>dg@     | Search:<br><b>ail</b><br>Ìgmail. | .com |       | 11         | ļ        | 1 |   |        |
|                                                             | Show 10 centries<br>Student ID 11<br>9                                                        | Department Name U<br>M.Sc (Computer Science)  | Student Name           diya Gupta | <b>Mobil</b><br>77809 | <b>e</b><br>55544 | ļţ      | Ema<br>dg@     | Search:<br><b>ail</b><br>Ìgmail. | .com |       | ţţ         | <br>2    | t |   |        |
|                                                             | Show 0 entries Student ID                                                                     | Department Name I<br>M.Sc (Computer Science)  | Student Name diya Gupta           | <b>Mobil</b> 77809    | <b>e</b><br>55544 | 11      | Ema<br>dg@     | Search:<br><b>ail</b><br>Ìgmail. | .com | vious | J↑<br>1    | L<br>Nex | t |   |        |

Click on the image to return to the class coordinator dash board.

Task: Importing Student Registrations in Word and Excel Format

For importing student registrations in Word format, select *Import Registrations*  $\rightarrow$  *Word Format* from main menu. The following page is displayed

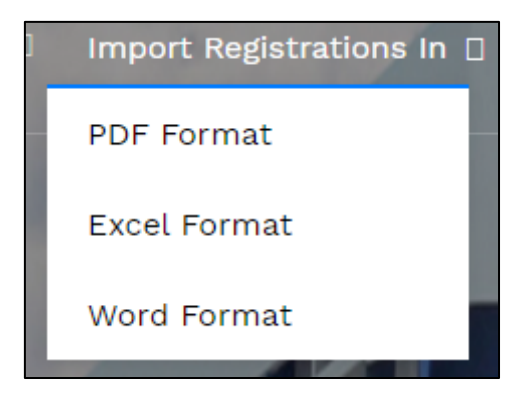

The student GE registrations are downloaded in Word format as shown below:

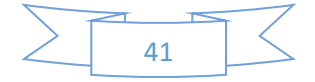

Programme Name : M.Sc (Computer Science) Class Coordinator : vidyabadadare@gmail.com

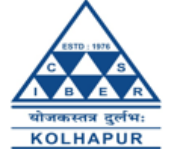

## **GE Registration Details**

| Student<br>ID | Name               | Year | Semester | Roll<br>No. | Mobile     | Email                    | Password | Registratio<br>Date    |
|---------------|--------------------|------|----------|-------------|------------|--------------------------|----------|------------------------|
| 1             | Harshada<br>Tawade | Ι    | I        | 30          | 9970822233 | h@gmail.com              | 123      | 2021-02-19<br>03:24:08 |
| 3             | Vidya<br>Bakta     | Ι    | Ι        | 2           | 9850044388 | vb@gmail.com             | 123      | 2021-02-21<br>06:03:08 |
| 4             | Milan<br>Madikere  | I    | I        | 3           | 9850044388 | mm@gmail.com             | 123      | 2021-02-21<br>06:52:24 |
| 5             | Asha<br>Gupta      | I    | I        | 5           | 9850044388 | ag@gmail.com             | 123      | 2021-02-21<br>07:32:45 |
| 8             | sachin<br>patil    | I    | I        | 56          | 9988073452 | sp@gmail.com             | 111      | 2021-02-22<br>03:31:07 |
| 9             | diya<br>Gupta      | I    | I        | 60          | 7780955544 | dg@gmail.com             | 123      | 2021-02-22<br>03:43:06 |
| 10            | P.G.Naik           | I    | I        | 21          | 9049961447 | pgnaik@siberindia.edu.in |          | 2021-02-22<br>23:10:09 |

For importing student registrations in Excel format, select *Import Registrations*  $\rightarrow$  *Excel Format* from main menu. The student GE registrations are downloaded in Excel format as shown below:

| X                     | I 🔒 🕤   | mat Dainter<br>▼ (ੈ - ∓ |         |           |        |                |         |               |                   | ge_registat | ions.xls - Ex | cel                | 2          | 1111          |        | 111 |
|-----------------------|---------|-------------------------|---------|-----------|--------|----------------|---------|---------------|-------------------|-------------|---------------|--------------------|------------|---------------|--------|-----|
| F                     | FILE H  | OME INS                 | ERT     | PAGE LAYO | UT FOF | RMULAS         | DATA    | REVIEW VI     | IEW               |             |               |                    |            |               |        |     |
| Pa                    | Cut     | y ≁                     | Calibri |           | 11 - A |                | = _ %   | V Vra         | ap Text           | eneral      |               | Conditional Forma  | tas Cell   | Insert Delete | Format | Σ   |
|                       | 🗸 🔸 For | mat Painter             | ь 1     |           | •      | <u>A</u> * =   | = =   = | - <u>-</u> Me | erge & Center 🔹 🛀 | * % *       | .00 →.0       | Formatting - Table | • Styles • |               | *      |     |
|                       | Clipboa | rd 🖓                    |         | Font      |        | E <sub>M</sub> |         | Alignment     | Fa                | Numbe       | r Gi          | Styles             |            | Cells         |        |     |
| A1 v : × v fr stud_id |         |                         |         |           |        |                |         |               |                   |             |               |                    |            |               |        |     |
|                       | Α       | В                       |         | С         | D      | E              | F       | G             | Н                 |             | I.            | J                  |            | К             | L      |     |
| 1                     | stud_id | name                    |         | prog_id   | year   | semester       | rollno  | mobile        | email             |             | password      | rdate              | prog_name  |               |        |     |
| 2                     | 1       | Harshada T              | awade   | 2         | I      | 1              | 30      | 9970822233    | h@gmail.com       |             | 123           | 19-02-2021 03:24   | M.Sc (Comp | uter Science  | )      |     |
| 3                     | 3       | Vidya Bakt              | а       | 2         | I      | 1              | 2       | 9850044388    | vb@gmail.com      |             | 123           | 21-02-2021 06:03   | M.Sc (Comp | uter Science  | )      |     |
| 4                     | 4       | Milan Mad               | ikere   | 2         | I      | 1              | 3       | 9850044388    | mm@gmail.com      |             | 123           | 21-02-2021 06:52   | M.Sc (Comp | uter Science  | )      |     |
| 5                     | 5       | Asha Gupta              | а       | 2         | I      | 1              | 5       | 9850044388    | ag@gmail.com      |             | 123           | 21-02-2021 07:32   | M.Sc (Comp | uter Science  | )      |     |
| 6                     | 8       | sachin pati             | l .     | 2         | I      | 1              | 56      | 9988073452    | sp@gmail.com      |             | 111           | 22-02-2021 03:31   | M.Sc (Comp | uter Science  | )      |     |
| 7                     | 9       | diya Gupta              |         | 2         | L.     | 1              | 60      | 7780955544    | dg@gmail.com      |             | 123           | 22-02-2021 03:43   | M.Sc (Comp | uter Science  | )      |     |
| 8                     | 10      | P.G.Naik                |         | 2         | I      | 1              | 21      | 9049961447    | pgnaik@siberind   | ia.edu.in   |               | 22-02-2021 23:10   | M.Sc (Comp | uter Science  | )      |     |
| 9                     |         |                         |         |           |        |                |         |               |                   |             |               |                    |            |               |        |     |
| 10                    |         |                         |         |           |        |                |         |               |                   |             |               |                    |            |               |        |     |

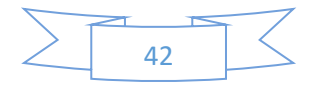

Task: Importing Student GE Selections in Word and Excel Format

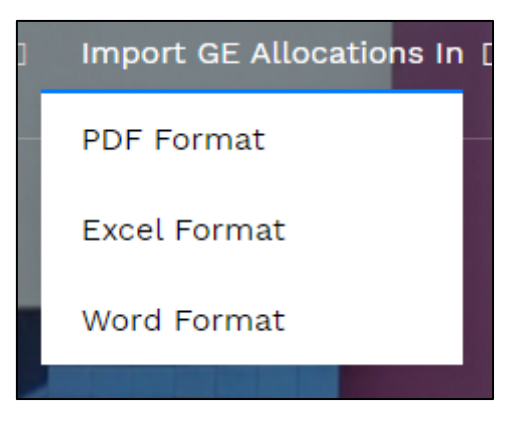

For importing GE subject allocations for students in Word format, select *Import GE* Allocations  $\rightarrow$  Word Format from main menu. The student GE registrations are downloaded in Word format as shown below:

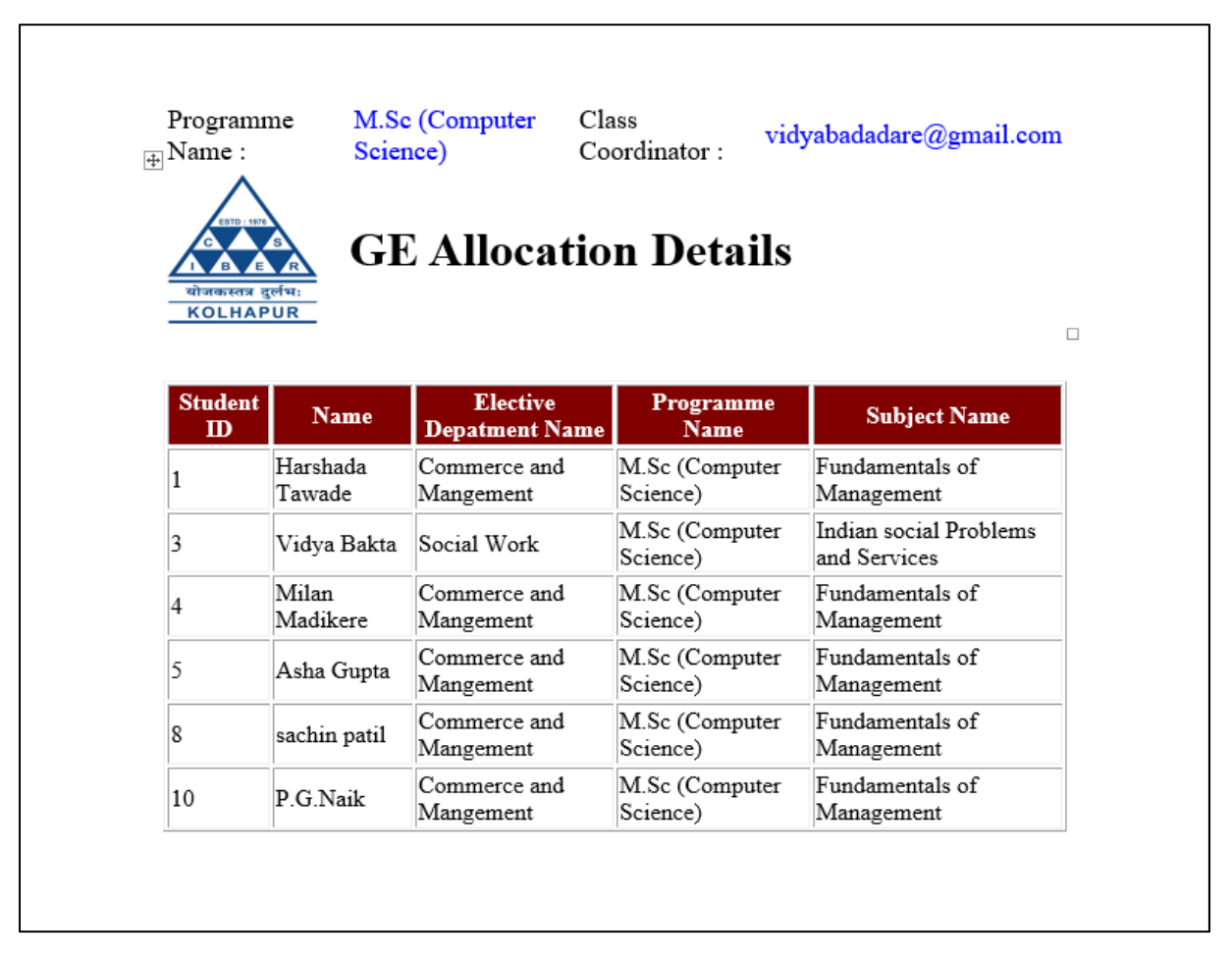

For importing GE subject allocations for students in Excel format, select *Import GE* Allocations  $\rightarrow$  Excel Format from main menu. The GE subject allocations for students are downloaded in Excel format as shown below:

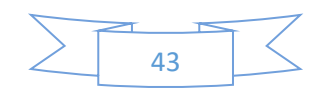

| X  | 5          | - C <sup>2</sup> |                        |           |                   |               | ge_allocations.xls - Ex                   | cel                         |
|----|------------|------------------|------------------------|-----------|-------------------|---------------|-------------------------------------------|-----------------------------|
| F  | ILE HO     | OME INSERT       | PAGE LAYOUT FORMULA    | S DATA    | REVIEW VIEW       | V             |                                           |                             |
|    | Cut        | Calibri          | - 11 - A A             | = =       | E 🗞 - 🖺 Wrap      | Text          | General *                                 | ≠                           |
| Pa | ste 💉 Forr | mat Painter B I  | <u>U</u> • 🗄 • 🔷 • 🗛 • | = = =     | 🗄 🔁 🗮 🖽 Merg      | e & Center 🔹  | <b>₩</b> • <b>%</b> • <del>*</del> .0 .00 | Conditional<br>Formatting • |
|    | Clipboar   | d ra             | Font 🕞                 |           | Alignment         | Es.           | Number 🕞                                  | -                           |
| A  | L          | • : × ~          | <i>f</i> ∗ stud_id     |           |                   |               |                                           |                             |
|    | Α          | В                | С                      |           | D                 |               | E                                         | F                           |
| 1  | stud_id    | name             | dept_name              | prog_     | name              | sub_name      |                                           |                             |
| 2  | 1          | Harshada Tawade  | Commerce and Mangeme   | nt M.Sc ( | Computer Science) | Fundamenta    | als of Management                         |                             |
| 3  | 3          | Vidya Bakta      | Social Work            | M.Sc (    | Computer Science) | Indian social | Problems and Service                      | 5                           |
| 4  | 4          | Milan Madikere   | Commerce and Mangeme   | nt M.Sc ( | Computer Science) | Fundamenta    | als of Management                         |                             |
| 5  | 5          | Asha Gupta       | Commerce and Mangeme   | nt M.Sc ( | Computer Science) | Fundamenta    | als of Management                         |                             |
| 6  | 8          | sachin patil     | Commerce and Mangeme   | nt M.Sc ( | Computer Science) | Fundamenta    | als of Management                         |                             |
| 7  | 10         | P.G.Naik         | Commerce and Mangeme   | nt M.Sc ( | Computer Science) | Fundamenta    | als of Management                         |                             |
| 8  |            |                  |                        |           |                   |               |                                           |                             |
| 9  |            |                  |                        |           |                   |               |                                           |                             |
| 10 |            |                  |                        |           |                   |               |                                           |                             |

Other menu options '*Change Password*', '*View Current Status*', '*Sign Out*' are same as described above for student role.

#### Role Name – $ge\_coordinator$

- Registration
- Authentication
- Change Password
- View GE Allocations for the GE subject
- View Student Enquires
- View Current Status of GE Subject Selection

#### Task: GE Coordinator Registration

The main menu of web portal contains an option for registration of a GE coordinator as shown below:

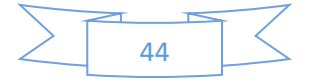

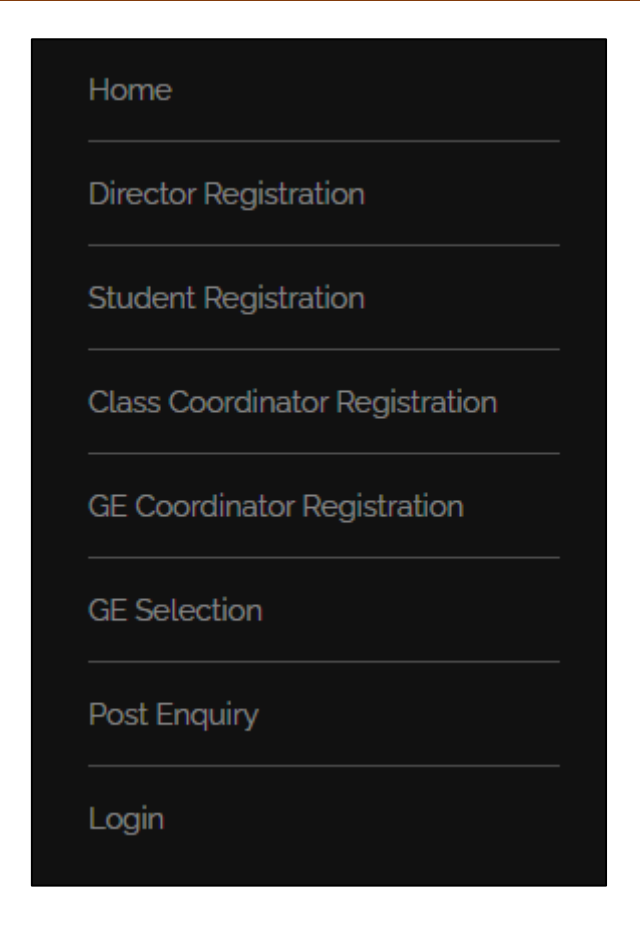

Select '*GE Coordinator Registration*' option from main menu. The GE coordinator registration form is displayed as shown below:

| 6 File Manager                      | × 166.62.8.87 / csiber / authenticati ×                    | S Elements - Industrious by TEMPL 🗙 | <ul> <li>History</li> </ul>       | × S Logo.jpg (378×472 | ) ×   +   | - 0 >        |
|-------------------------------------|------------------------------------------------------------|-------------------------------------|-----------------------------------|-----------------------|-----------|--------------|
| $\leftrightarrow$ $\rightarrow$ C ( | A Not secure   siberindia.edu.in/generic/registration3.php |                                     | <b>Å</b>                          | 🐌 💷   💽 🔊             | ୧ 🔷 🔒 😻 😒 | 💓 🖈 🚳 Paused |
| CSIBER, An Aut                      | tonomous Institute                                         |                                     |                                   |                       |           | ≡ Menu       |
|                                     | GE COOR                                                    | DINATOR R                           | EGISTRATI                         | ON FOR                | M         |              |
|                                     |                                                            |                                     |                                   |                       |           |              |
|                                     |                                                            |                                     |                                   |                       |           |              |
|                                     | Faculty ID is Auto Ge                                      | nerated After the Submission of th  | nis Form. Note it down for all Fu | uture Communications  |           |              |
|                                     |                                                            |                                     |                                   |                       |           |              |
|                                     | Faculty ID -                                               |                                     |                                   |                       |           |              |

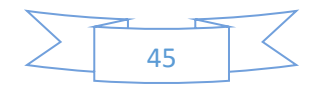

|                                       |                  | Full Name             |
|---------------------------------------|------------------|-----------------------|
|                                       | Mobile No.       | Email ID              |
| word                                  | Confirm Password | Password              |
| · · · · · · · · · · · · · · · · · · · |                  | - Select GE Subject - |
|                                       |                  | - Select GE Subject - |

Enter the following details:

- Full Name
- Email ID
- Mobile No.
- Password

and select the subject name from the drowdown list.

All the above fields are required fields.

On entering the above details click on '*Submit Form*' button. On successful submission of the form, the unique Faculty ID is auto generated.

#### Task: GE Coordinator Login

Only after successful registration, the GE coordinator will be able to login into the system using the password entered by the student during registration process.

For authentication, select '*Login*' option from main menu. The login dialog is displayed as shown in the following figure:

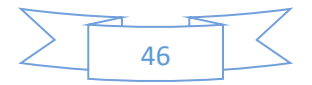

|          | LOG IN                 |  |
|----------|------------------------|--|
| ±        |                        |  |
| virajvja | dhav@siberindia.edu.in |  |
| A        |                        |  |
| ••••••   |                        |  |
|          |                        |  |
| Remo     | ember me               |  |
|          | Login                  |  |
|          |                        |  |
|          |                        |  |
| Loain At | tempts -               |  |

The credentials for GE coordinator for M.B.A (General) programme are as follows:

Username - virajvjadhav@siberindia.edu.in Password - siber123

On successful login the GE coordinator dash board is displayed as shown in the following figure:

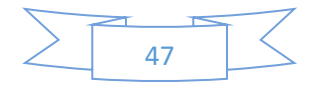

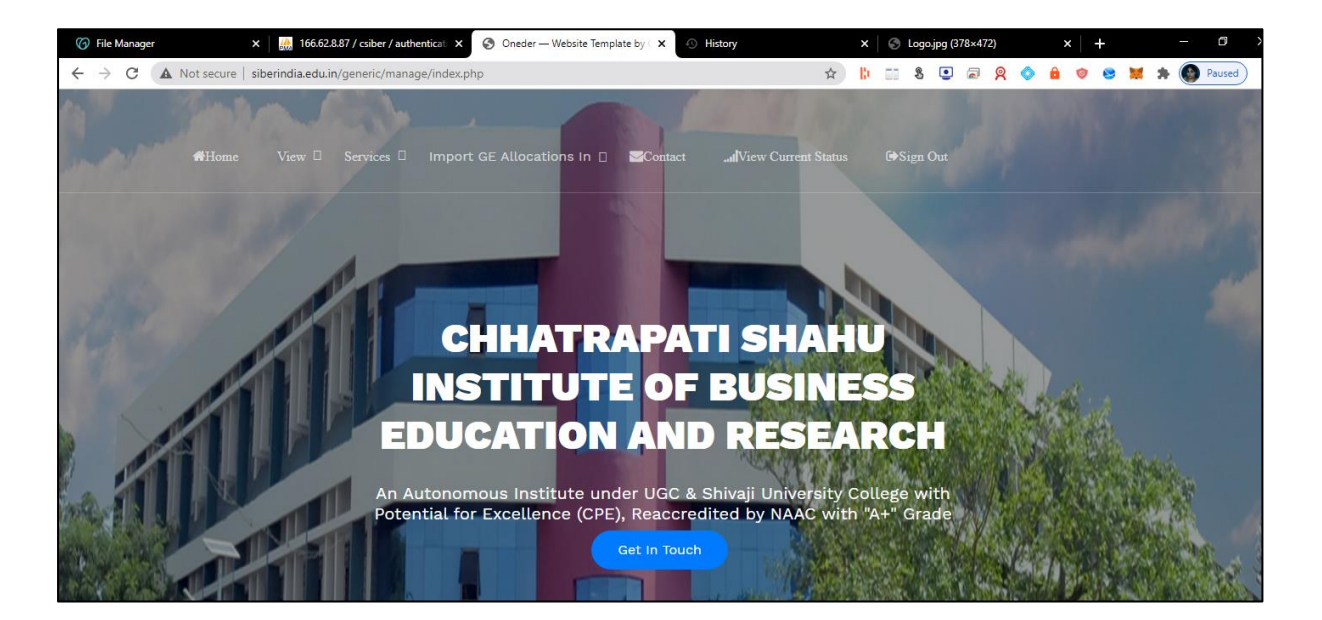

The menu structure for class coordinator is shown below:

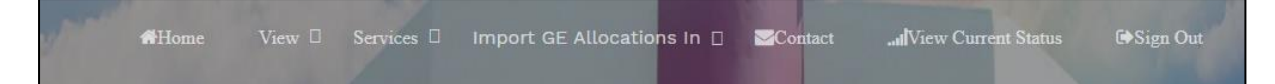

View

GE Allocations

**Student Enquiries** 

Services

Change Password

Import GE Allocations in

View Current Status

Sign out

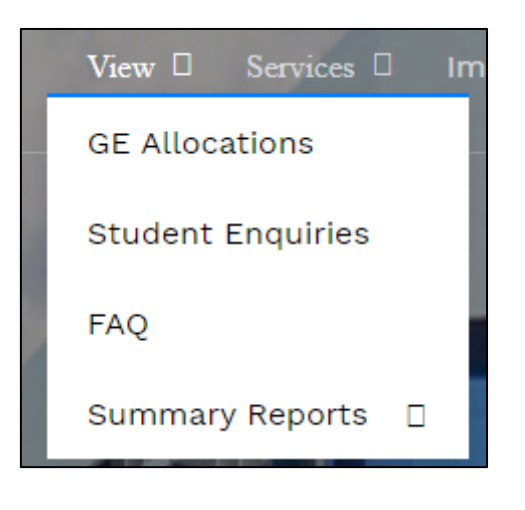

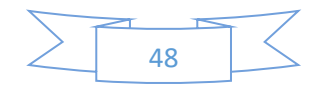

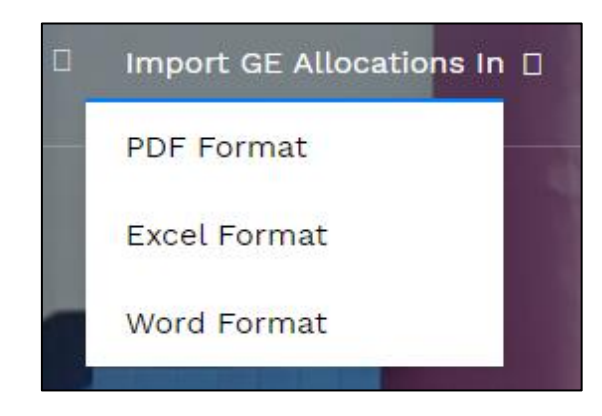

#### Task: View Allocations for the GE Subject

For viewing a list of GE allocations for the students, select  $View \rightarrow GE$  Allocations from main menu. The following page is displayed

| (7) File Manager | ×                          | 166.62.8.87 / csiber / authentica | × S PROJECT_NAME ×         | History X               | S Logo.jpg (378×472) x +   | - 0          |
|------------------|----------------------------|-----------------------------------|----------------------------|-------------------------|----------------------------|--------------|
| ← → C (▲ N       | ot secure   siberindia     | a.edu.in/generic/manage/vie       | ew/view_allocations_ge.php | ☆ <mark>b</mark>        | 📰 8 🖭 🗟 🔉 🛇 🔒 🧇 😆          | 💓 🎓 🌑 Paused |
|                  |                            |                                   | GE Sub                     | ject Allocation         | Details                    |              |
| s                | show $10 \sim \text{entr}$ | ies                               | mame - virajvjadnav@sibt   | Simula.cod.in           | Search:                    |              |
|                  | Student ID                 | Name 👫                            | Elective Department Name   | Programme Name 11       | GE Subject Name            | 11           |
|                  | 1                          | Harshada Tawade                   | Commerce and Mangement     | M.Sc (Computer Science) | Fundamentals of Management |              |
|                  | 4                          | Milan Madikere                    | Commerce and Mangement     | M.Sc (Computer Science) | Fundamentals of Management |              |
|                  | 5                          | Asha Gupta                        | Commerce and Mangement     | M.Sc (Computer Science) | Fundamentals of Management |              |
|                  | 6                          | Neha Patil                        | Commerce and Mangement     | MSW                     | Fundamentals of Management |              |
|                  | 8                          | sachin patil                      | Commerce and Mangement     | M.Sc (Computer Science) | Fundamentals of Management | 8            |

Click on the image to return to the class coordinator dash board.

#### Task: View Student Enquiries

For viewing a list of GE enquires posted by different students, select  $View \rightarrow Student$ Enquiries from main menu. The following page is displayed

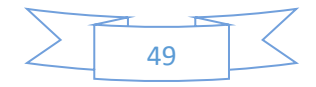

| 🕜 File Manager                    | ×                | 8 166.62.8.87 /              | csiber / authenticati X          | PROJECT_NAME × 10 H           | listory    | × 🗘 🗘 Settings                          | ×   +     | - 0          |
|-----------------------------------|------------------|------------------------------|----------------------------------|-------------------------------|------------|-----------------------------------------|-----------|--------------|
| $\leftrightarrow$ $\rightarrow$ G | Not secure   sit | perindia.edu.in/ge           | neric/manage/view/v              | iew_enquiries1.php            |            | 🖈 🖡 📰 🖇 💽 🗟 👷 🤇                         | 0 🔒 🛛 😆   | 🐹 🏇 🌑 Paused |
|                                   | Show 10          | <pre>v entries</pre>         | *                                | GE Enquiries                  |            | Search:                                 |           |              |
|                                   | Enquiry<br>ID 4  | Name ↓ĵ                      | programme ↓î                     | E-mail Jî                     | Mobile 1   | Message 1                               | Replied 1 | L†           |
|                                   | 1                | XXX                          | Commerce and<br>Management       | pgnaik@siberindia.edu.in      | 9049951447 | ok                                      | X         | 2            |
|                                   | 2                | Poorima                      | Environment<br>and<br>Management | pgnaik@siberindia.edu.in      | 9049961447 | ok                                      | × .       | Ð            |
|                                   | 3                | Shweta<br>mohan<br>Chowdhary | Social Work                      | shwetaChowdhary1897@gmail.com | 8378957918 | Social is very helpful our India people | X         | Ð            |
|                                   | 4                | Shweta<br>mohan<br>Chowdhary | Social Work                      | shwetaChowdhary1897@gmail.com | 8378957918 | Social is very helpful our India people | X .       | 2            |

Click on the image to return to the class coordinator dash board.

Task: Importing GE Subject Allocations in Word and Excel Format For importing GE Subject allocations in Word format, select *Import GE Allocations*  $\rightarrow$ *Word Format* from main menu. The student GE allocations are downloaded in Word format as shown below:

| टडाठ: 1976<br>ट<br>योजकस्तत्र १ | GF                 | E Allocatio                | n Details                  |                               |
|---------------------------------|--------------------|----------------------------|----------------------------|-------------------------------|
| Student<br>ID                   | Name               | Elective<br>Depatment Name | Programme Name             | Subject Name                  |
| 1                               | Harshada<br>Tawade | Commerce and<br>Mangement  | M.Sc (Computer<br>Science) | Fundamentals of<br>Management |
| 4                               | Milan<br>Madikere  | Commerce and<br>Mangement  | M.Sc (Computer<br>Science) | Fundamentals of<br>Management |
| 5                               | Asha Gupta         | Commerce and<br>Mangement  | M.Sc (Computer<br>Science) | Fundamentals of<br>Management |
| 6                               | Neha Patil         | Commerce and<br>Mangement  | MSW                        | Fundamentals of<br>Management |
| 8                               | sachin patil       | Commerce and<br>Mangement  | M.Sc (Computer<br>Science) | Fundamentals of<br>Management |
| 10                              | P.G.Naik           | Commerce and<br>Mangement  | M.Sc (Computer<br>Science) | Fundamentals of<br>Management |

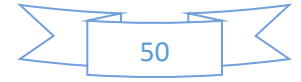

For importing GE Subject allocations in Excel format, select *Import GE Allocations*  $\rightarrow$  *Excel Format* from main menu. The student GE allocations are downloaded in Excel format as shown below:

| x  |          | • ∂• =        |       |              |          |              | τ. ·                   |          | £       |                | ge_alloc   | ations (1   | ).xls - I      | Excel         |
|----|----------|---------------|-------|--------------|----------|--------------|------------------------|----------|---------|----------------|------------|-------------|----------------|---------------|
| F  | ILE      | HOME INS      | ERT   | PAGE LAY     | OUT      | FORMULAS     | DATA                   | REVIE\   | N VI    | EW             |            |             |                |               |
| ľ  |          | ut            | Calib | ri           | * 11 ·   | A A          | = =                    | **       | F Wra   | ip Text        | General    |             | Ŧ              |               |
| Pa | ste 💉 Fo | ormat Painter | В.    | T <u>U</u> - | 🗄 🖌 💆    | • <u>A</u> • | $\equiv \equiv \equiv$ | €₽₩₽     | 🖶 Mei   | rge & Center 🔻 | 5. ≁ 😵     | <b>ع</b> ال | 00.00<br>0.← 0 | Cond<br>Forma |
|    | Clipbo   | ard 🗔         |       | For          | nt       | Fai          |                        | Align    | ment    | 5              | Nur        | nber        | Fa             |               |
| A  | L        | - : >         | < ~   | f_x          | stud_id  |              |                        |          |         |                |            |             |                |               |
|    | Α        | В             |       |              | С        |              |                        | D        |         |                | E          |             |                | F             |
| 1  | stud_id  | name          |       | dept_nam     | ne       |              | prog_nam               | ne       |         | sub_name       |            |             |                |               |
| 2  | 1        | Harshada Tav  | wade  | Commerc      | e and Ma | ngement      | M.Sc (Cor              | nputer S | cience) | Fundamental    | s of Manag | gement      |                |               |
| 3  | 4        | Milan Madik   | ere   | Commerc      | e and Ma | ngement      | M.Sc (Cor              | nputer S | cience) | Fundamental    | s of Manag | gement      |                |               |
| 4  | 5        | Asha Gupta    |       | Commerc      | e and Ma | ngement      | M.Sc (Cor              | nputer S | cience) | Fundamental    | s of Manag | gement      |                |               |
| 5  | 6        | Neha Patil    |       | Commerc      | e and Ma | ngement      | MSW                    |          |         | Fundamental    | s of Manag | gement      |                |               |
| 6  | 8        | sachin patil  |       | Commerc      | e and Ma | ngement      | M.Sc (Cor              | nputer S | cience) | Fundamenta     | s of Manag | gement      |                |               |
| 7  | 10       | P.G.Naik      |       | Commerc      | e and Ma | ngement      | M.Sc (Cor              | nputer S | cience) | Fundamenta     | s of Manag | gement      |                |               |
| 8  |          |               |       |              |          |              |                        |          |         |                |            |             |                |               |

Other menu options '*Change Password*', '*View Current Status*', '*Sign Out*' are same as described above for student role.

#### Role Name - director

- Registration
- Authentication
- Change Password
- View subjectwise GE Allocatins
- View classwise Registered Students
- View classwise GE allocations
- View list of Class coordinators for various programmes.
- View list of GE Coordinators
- View Current Status of GE Subject Selection

#### Task: Director Registration

The main menu of web portal contains an option for registration of a director as shown below:

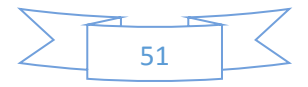

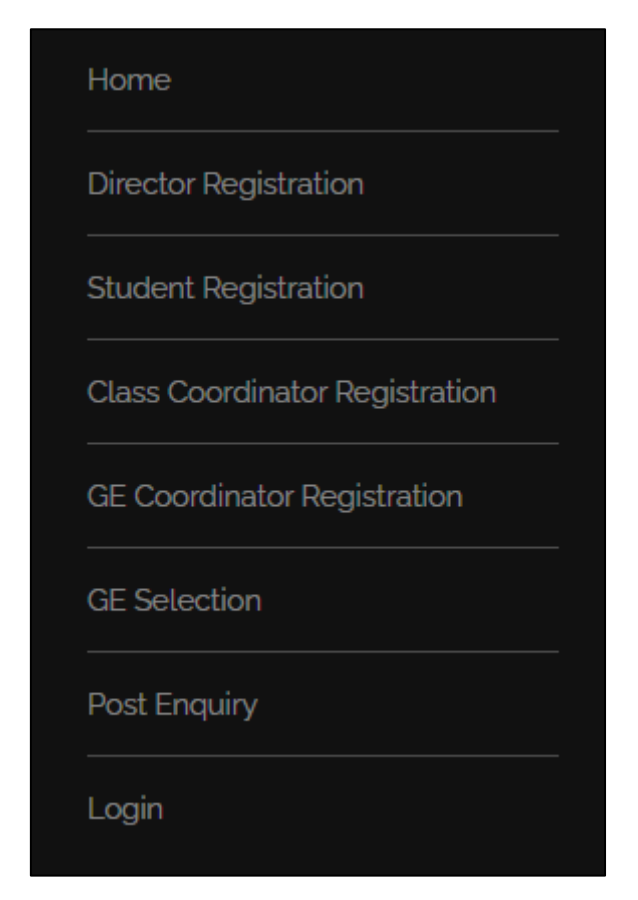

Select '*Director Registration*' option from main menu. The director registration form is displayed as shown below:

| $ \begin{array}{c c} \hline & \hline & \hline \\ \hline & \hline \\ \hline & \hline \\ \hline & \hline \\ \hline & \hline \\ \hline \\$ | S Elements - Industrious by TEMPL X                             | B ===      | <u> </u> |       | A @ |  | - Daused |
|----------------------------------------------------------------------------------------------------|-----------------------------------------------------------------|------------|----------|-------|-----|--|----------|
| CSIBER, An Autonomous Institute                                                                                                    | بمر<br>ب                                                        | <b></b> es |          |       |     |  | ≡ Menu   |
|                                                                                                    |                                                                 |            |          |       |     |  |          |
|                                                                                                    | TOR REGISTRATION                                                |            | 111      |       |     |  |          |
|                                                                                                    |                                                                 |            |          |       |     |  |          |
| Faculty ID is Auto Ger                                                                                                    | nerated After the Submission of this Form. Note it down for all | Future Com | nmunica  | tions |     |  |          |
| Faculty ID -                                                                                                    |                                                                 |            |          |       |     |  |          |

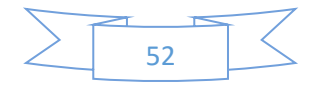

| Full Name         |                  |  |
|-------------------|------------------|--|
| Email ID          | Mobile No.       |  |
| Password          | Confirm Password |  |
| Submit Form Reset |                  |  |

Enter the following details:

- Full Name
- Email ID
- Mobile No.
- Password

All the above fields are required fields.

On entering the above details click on '*Submit Form*' button. On successful submission of the form, the unique Faculty ID is auto generated.

#### Task: Director Login

Only after successful registration, the director will be able to login into the system using the password entered by the student during registration process.

For authentication, select '*Login*' option from main menu. The login dialog is displayed as shown in the following figure:

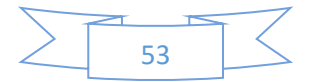

|                  | LOG IN |  |
|------------------|--------|--|
| ▲<br>abc@gmail.c | om     |  |
| ê<br>            |        |  |
| Remember r       | ne     |  |
|                  | Login  |  |
|                  |        |  |

The credentials for director are as follows:

Username – abc@gmail.com Password – 111

On successful login the class coordinator dash board is displayed as shown in the following figure

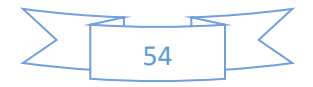

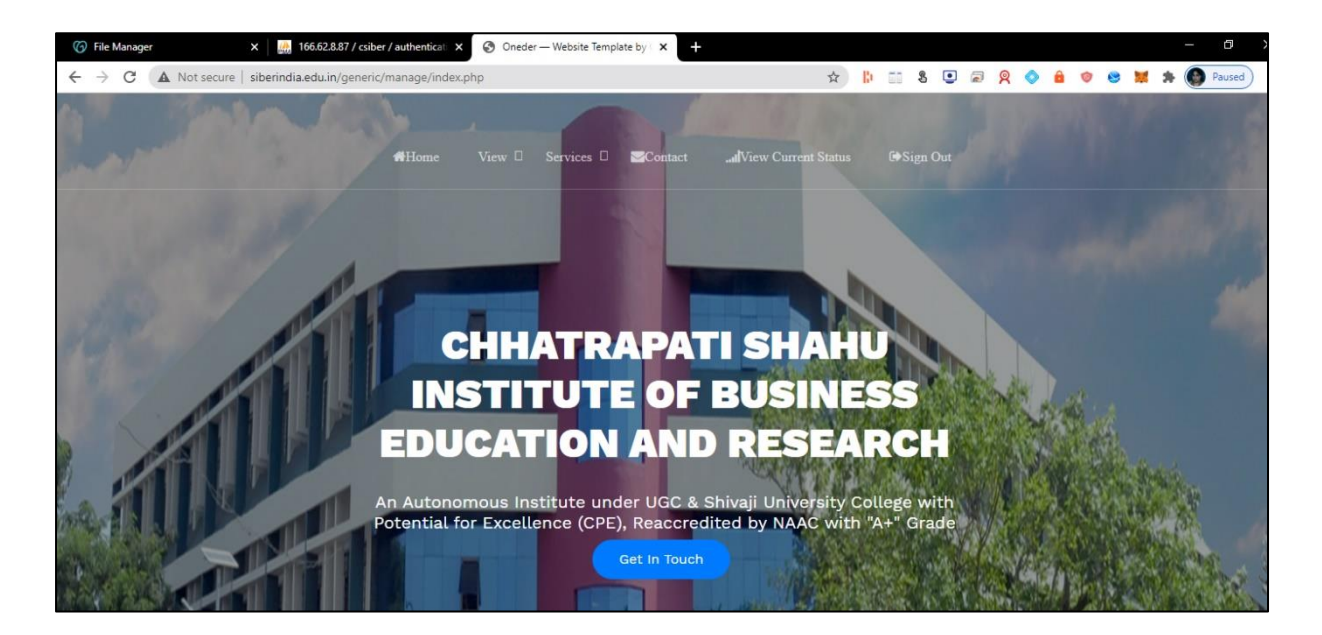

The menu structure for class coordinator is shown below:

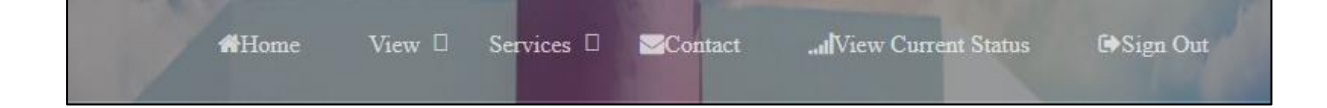

View

Student Registrations GE Allocations GE Not Allocated

**Class Coordinator Registrations** 

GE Coordinator Registrations

**Student Enquiries** 

#### Services

Change Password

View Current Status

Sign out

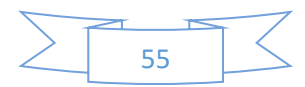

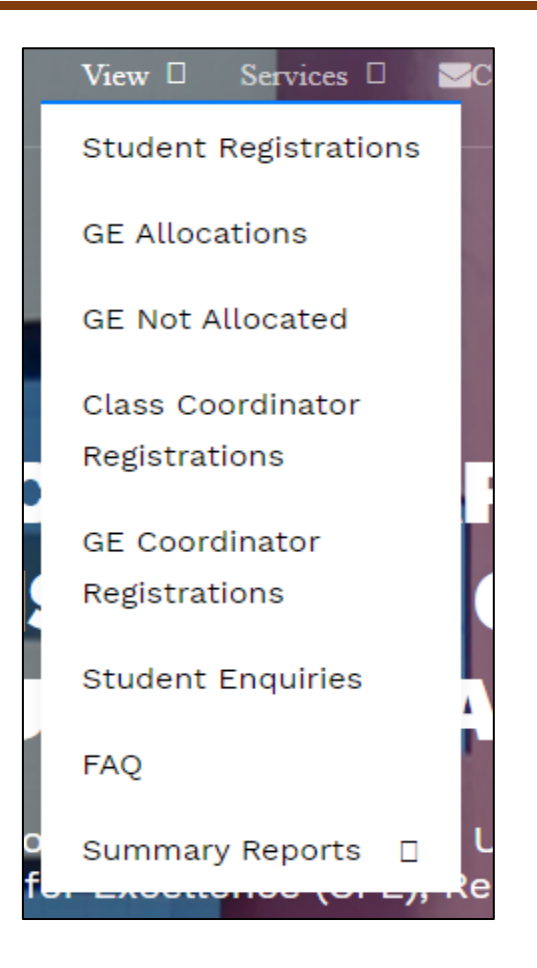

#### Task: View Student Registrations for the Institute

For viewing a list of registered students from the institute , select  $View \rightarrow Student$ *Registrations* from main menu. The following page is displayed which contains a search box for searching a particular student.

| → C ▲ | Not secure   siberi | ndia.edu.in/generic/mai | nage/view/view_students.php   |                 |             | \$          | li 🗊 🕄     | 💽 🗟 🝳 🔷 🔒 🎯  | 8 🐹 🛪 | <b>9</b> F |
|-------|---------------------|-------------------------|-------------------------------|-----------------|-------------|-------------|------------|--------------|-------|------------|
|       | Role - direct       | ation cm                | Stu<br>Username - abc@gma     | dent<br>ail.com | Regist      | ration      | Details    |              |       |            |
|       | Show 10 V           | Name 11                 | Programme Name                | Year 1          | Semester 11 | Roll No. 11 | Mobile 11  | Search:      | ļţ    |            |
|       | 1                   | Harshada Tawade         | M.Sc (Computer Science)       | I               | I           | 30          | 9970822233 | h@gmail.com  |       |            |
|       | 2                   | abc                     | M.Sc (Quantitative Economics) | ſ               | Ĩ.          | 30          | 9970822233 | A@gmail.com  |       |            |
|       | 3                   | Vidya Bakta             | M.Sc (Computer Science)       | I               | T           | 2           | 9850044388 | vb@gmail.com |       |            |
|       | 4                   | Milan Madikere          | M.Sc (Computer Science)       | Т               | I           | 3           | 9850044388 | mm@gmail.com |       |            |
|       |                     |                         |                               |                 |             |             |            |              |       |            |

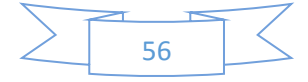

To view the list of registered students from 'MSW' programme, enter 'MSW' in the search box. All the registed students from 'MSW' programme is displayed as shown in the following figure:

| 6 File Manager                                     | ×                   | 🏭 166.62.8.87 / csiber / au | thentical × S PROJECT_NAME  | ×          | ( <b>+</b> |            |            |        |         |     |     |      | -   | ٥      |   |
|----------------------------------------------------|---------------------|-----------------------------|-----------------------------|------------|------------|------------|------------|--------|---------|-----|-----|------|-----|--------|---|
| $\leftrightarrow$ $\rightarrow$ C $\blacktriangle$ | Not secure   siberi | ndia.edu.in/generic/mar     | nage/view/view_students.php |            |            | \$         | 10 20 8 9  | 2 🗟 🎗  | ۵ 6     | 0   | 0   |      | * 🔮 | Paused | ) |
|                                                    | Online<br>Regist    | ation an                    | Stu                         | Registr    | ation [    | Details    |            |        |         |     |     |      |     |        |   |
|                                                    | Noie - ullet        | 101                         | Username - abc@gin          | lan.com    |            |            |            |        |         |     |     |      |     |        |   |
|                                                    | Show 10 Y           | entries                     |                             |            |            |            |            | Search | MSW     |     |     |      |     |        |   |
|                                                    | Student ID          | Name 11                     | Programme Name              | l† Year l† | Semester 🕼 | Roll No. 1 | Mobile 11  | E-mail |         |     | 11  | 11   |     |        |   |
|                                                    | 6                   | Neha Patil                  | MSW                         | 1          | L          | 1          | 9850044388 | np@gma | ail.com |     |     | Ø    |     |        |   |
|                                                    |                     |                             |                             |            |            |            |            |        |         |     |     |      |     |        |   |
|                                                    | Showing 1 to 1 of 1 | entries (filtered from 12   | 2 total entries)            |            |            |            |            |        | Previ   | ous | 1 1 | Vext |     |        |   |
|                                                    |                     |                             |                             |            |            |            |            |        |         |     |     |      |     |        |   |
|                                                    |                     |                             |                             |            |            |            |            |        |         |     |     |      |     |        |   |

#### Task: View GE Allocations for the Students of Institute

For viewing a list of GE allocations for the students of institute select  $View \rightarrow GE$ Allocations from main menu. The following page is displayed

| ← → C ▲ | Not secure   sibering | dia.edu.in/generic/manage | e/view/view_allocations_class.php | \$                      | h II 8 🖳 🗟 🔗 💧 💿 🕯                  | * 🐹 🗧 |
|---------|-----------------------|---------------------------|-----------------------------------|-------------------------|-------------------------------------|-------|
|         | 0                     |                           | GE S                              | Subject Allocatic       | on Details                          |       |
| I       | Role - direct         | or Us                     | sername - abc@gmail.co            | m                       |                                     |       |
| \$      | Show 10 v er          | ntries                    |                                   |                         | Search:                             |       |
|         | Student ID            | Name 👫                    | Elective Department Name          | Programme Name          | GE Subject Name                     | 11    |
|         | 1                     | Harshada Tawade           | Commerce and Mangement            | M.Sc (Computer Science) | Fundamentals of Management          |       |
|         | 3                     | Vidya Bakta               | Social Work                       | M.Sc (Computer Science) | Indian social Problems and Services |       |
|         | 4                     | Milan Madikere            | Commerce and Mangement            | M.Sc (Computer Science) | Fundamentals of Management          |       |
|         | 5                     | Asha Gupta                | Commerce and Mangement            | M.Sc (Computer Science) | Fundamentals of Management          |       |
|         | 6                     | Neha Patil                | Commerce and Mangement            | MSW                     | Fundamentals of Management          |       |

To view the list of students who have selected '*Indian social Problems and Services*' from '*Social Work*' department as GE subject, enter '*Social Work*' in search box. The list of students from other departments who have opted for '*Indian social Problems and Services*' is displayed as shown in the following figure:

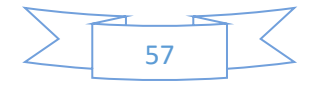

| e Manager                     | ×   🎎                 | 166.62.8.87 / csiber / auth | enticali × S PROJECT_NAME          | × t                       |                           |             |     | - 0        |  |  |
|-------------------------------|-----------------------|-----------------------------|------------------------------------|---------------------------|---------------------------|-------------|-----|------------|--|--|
| CA                            | Not secure   siberind | lia.edu.in/generic/mana     | ge/view/view_allocations_class.php | <b>\$</b>                 | D 🕄 🖲 💽 🖉 🕅               | o 🔒 💿       | 8 🐹 | 🖈 🛞 Paused |  |  |
| GE Subject Allocation Details |                       |                             |                                    |                           |                           |             |     |            |  |  |
|                               | Show 10 v en          | itries                      |                                    |                           | Search:                   | Social Work |     |            |  |  |
|                               | Student ID            | Name                        | ↑ Elective Department Name ↓↑      | Programme Name            | GE Subject Name           | 1           | 1   | 1          |  |  |
|                               | 3                     | Vidya Bakta                 | Social Work                        | M.Sc (Computer Science)   | Indian social Problems ar | nd Services | Ø   |            |  |  |
|                               |                       |                             |                                    |                           |                           |             |     |            |  |  |
|                               | 7                     | Priti Patil                 | Social Work                        | MBA (Banking and Finance) | Indian social Problems ar | nd Services |     |            |  |  |
|                               |                       |                             |                                    |                           |                           |             |     |            |  |  |
|                               |                       |                             |                                    |                           |                           |             |     |            |  |  |

#### Task: View GE Non-Allocations for the Institute

For viewing a list of GE not allocated for the students of the entire institute, select  $View \rightarrow$  *GE Not Allocated* from main menu. The following page is displayed

| 6 File Manager                        | × 166.62.                         | 8.87 / csiber / student_ma × 😒 PROJECT_NAME  | × +          |            |              | - 0            |  |  |  |
|---------------------------------------|-----------------------------------|----------------------------------------------|--------------|------------|--------------|----------------|--|--|--|
| $\leftrightarrow$ $\rightarrow$ G (A) | Not secure   siberindia.edu.ii    | n/generic/manage/view/view_not_allocated.php |              | ☆ 🐌 📰 🖇 💽  | 2 🗟 🕺 🔷 🔒 🎯  | 😆 🐹 🌲 🚳 Paused |  |  |  |
|                                       | GE Subject Non Allocation Details |                                              |              |            |              |                |  |  |  |
|                                       | Role - director                   | Username - abc@gmail.                        | com          |            |              |                |  |  |  |
|                                       | Show 10 🗸 entries                 |                                              |              |            | Search:      |                |  |  |  |
|                                       | Student ID                        | Department Name                              | Student Name | Mobile 11  | Email 1      | J1             |  |  |  |
|                                       | 2                                 | M.Sc (Quantitative Economics)                | abc          | 9970822233 | A@gmail.com  | ß              |  |  |  |
|                                       |                                   |                                              |              |            |              |                |  |  |  |
|                                       | 9                                 | M.Sc (Computer Science)                      | diya Gupta   | 7780955544 | dg@gmail.com | 8              |  |  |  |
|                                       |                                   |                                              |              |            |              |                |  |  |  |
|                                       | Showing 1 to 2 of 2 entries       |                                              |              |            | Previous 1   | Next           |  |  |  |

#### Task: View Class Coordinator Registrations

For viewing a list of registered class coordinators, select  $View \rightarrow Class$  Coordinator **Registrations** from main menu. The following page is displayed

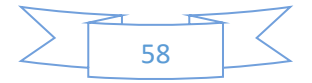

| File Manager          | ×                                        | 166.62.8.87 / csiber / authen |                           | ×       | -          | ~ <u>11 @ @ @ @ @</u>           |                  | - B         |  |
|-----------------------|------------------------------------------|-------------------------------|---------------------------|---------|------------|---------------------------------|------------------|-------------|--|
| <b>C</b> 7 <b>C A</b> | Role - director Username - abc@gmail.com |                               |                           |         |            | ss Coordinator R                | egistrat<br>Deta | ion<br>ails |  |
|                       | Show 10 v e                              | ntries                        |                           |         | Search:    |                                 |                  |             |  |
|                       | Faculty ID                               | Name 11                       | Programme Name            | Year 11 | Semester 1 | E-mail 11                       | Mobile 1         | 11          |  |
|                       | 1                                        | Vidya Badadare                | M.Sc (Computer Science)   | Ì       | 1          | vidyabadadare@gmail.com         | 9970822233       |             |  |
|                       | 2                                        | Viraj V. Jadhav               | MBA (Banking and Finance) | -I      | Ĩ          | virajvjadhav1@siberindia.edu.in | 8421955828       |             |  |
|                       | 3                                        | Anuradha Gaikwad              | MBA (General)             | L       | L          | augaikwad@siberindia.edu.in     | 9822944393       |             |  |
|                       | 4                                        | B N Patil                     | MSW                       | L       | 1          | bnp@gmail.com                   | 9850044388       |             |  |

#### Task: View GE Coordinator Registrations

For viewing a list of registered GE coordinators, select  $View \rightarrow GE$  Coordinator **Registrations** from main menu. The following page is displayed

| File Manager | ×   🎎 1                                                                                                    | 66.62.8.87 / csiber / authenticati X | PROJECT_NAME ×                      |                                |                 | - 0 >      |  |  |
|--------------|----------------------------------------------------------------------------------------------------|--------------------------------------|-------------------------------------|--------------------------------|-----------------|------------|--|--|
| - > C 🔺      | Not secure   siberindia                                                                                        | .edu.in/generic/manage/view/vie      | ew_gecoordinators.php               | 🖈 ╠ 📰 🖇 🖳 🔗                    | 2 📀 🔒 🦁 😆 💓     | 🖈 💽 Paused |  |  |
|              | Beginneration       GE Coordinator Registration Details         Role - director       Username - abc@gmail.com |                                      |                                     |                                |                 |            |  |  |
|              | Show 10 v entr                                                                                                 | ies                                  |                                     | Search                         | h:              | ]          |  |  |
|              | Faculty ID 🛛 斗                                                                                                 | Name 11                              | GE Subject Name                     | E-mail                         | Mobile 11 11    | -          |  |  |
|              | 1                                                                                                    | Viraj V. Jadhav                      | Fundamentals of Management          | virajvjadhav@siberindia.edu.in | 8421955828      |            |  |  |
|              | 2                                                                                                    | Dr. S. S. Apte                       | Indian social Problems and Services | ssapte@siberindia.edu.in       | 9970822233 🗹    |            |  |  |
|              | 3                                                                                                    | Ms.Namrata Gaidole                   | Principles of Economics             | nugaidole@siberndia.edu        | 8459478274 🕼    |            |  |  |
|              | Showing 1 to 3 of 3 ent                                                                                        | ries                                 |                                     |                                | Previous 1 Next | ]          |  |  |

#### Task: View Summary Report

For viewing summary report for the different programmes of the institute, *select View*  $\rightarrow$  *Summary Reports*  $\rightarrow$  *Programmewise Student Registration* from main menu. The following page is displayed

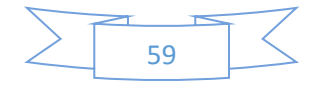

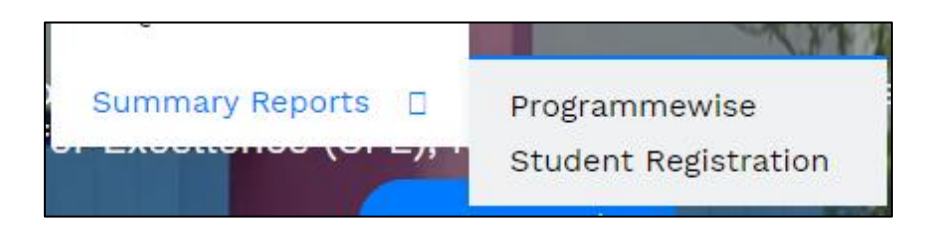

The following page displaying programmewise student registrations from different programmes is displayed.

| 6 File Manager                        | X 166.62.8.87 / csiber / authenticati X S PROJECT_I                 | NAME ×         | +                       |                     | - 6 >          |
|---------------------------------------|---------------------------------------------------------------------|----------------|-------------------------|---------------------|----------------|
| $\leftrightarrow$ $\rightarrow$ C (A) | Not secure   siberindia.edu.in/generic/manage/view/view_students_su | mmary.php      | \$                      | ) 🖟 📰 💲 💽 📾 🔗 🔶 🔒 🦁 | 😆 🐹 🇯 🌑 Paused |
|                                       | Programmew                                                          | ent Registrati | on Summary Repo         | ort                 |                |
|                                       | ٦                                                                   | lotal Registra | tions - <mark>12</mark> |                     |                |
|                                       | Show 10 v entries                                                   |                |                         | Search:             |                |
|                                       | Programme Name                                                      | Year ↓↑        | Semester 1              | No. of Students     | ţţ.            |
|                                       | M.Sc (Computer Science)                                             | 1              | 1                       | 9                   |                |
|                                       |                                                                     |                |                         |                     |                |
|                                       | M.Sc (Quantitative Economics)                                       | 1              | T                       | 1                   |                |
|                                       |                                                                     |                |                         |                     |                |
|                                       | MBA (Banking and Finance)                                           | 1              | 1                       | 1                   |                |
|                                       |                                                                     |                |                         |                     |                |
|                                       | MSW                                                                 | I              | T                       | 1                   |                |
|                                       |                                                                     |                |                         |                     |                |

For viewing summary report for the different programmes of the institute, select  $View \rightarrow$ Summary Reports  $\rightarrow$  Programmewise GE Allocations from main menu. The following page is displayed

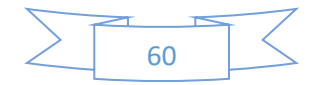

| ⑦ File Manager X ☐ 166.62.8.87 / csiber / generic.     | allo × S PROJECT_                                                                  | NAME          | × +                 |                 |              | - 0 |  |  |  |  |  |
|--------------------------------------------------------|------------------------------------------------------------------------------------|---------------|---------------------|-----------------|--------------|-----|--|--|--|--|--|
| ← → C ▲ Not secure   siberindia.edu.in/generic/manage/ | C A Not secure   siberindia.edu.in/generic/manage/view/view_allocation_summary.php |               |                     |                 |              |     |  |  |  |  |  |
| Programmewise GE Allocation Summary Report             |                                                                                    |               |                     |                 |              |     |  |  |  |  |  |
|                                                        | Total G                                                                            | E Allocation: | s - <mark>10</mark> |                 |              |     |  |  |  |  |  |
| Show 10 v entries                                      |                                                                                    |               |                     | Search:         |              |     |  |  |  |  |  |
| Programme Name                                         | ↓≞ Υ                                                                               | r⁄ear ↓î      | Semester 11         | No. of Students | 11 It        |     |  |  |  |  |  |
| M.Sc (Computer Science)                                | 1                                                                                  |               | 1                   | 8               | ß            |     |  |  |  |  |  |
|                                                        |                                                                                    |               |                     |                 | •            |     |  |  |  |  |  |
| MBA (Banking and Finance)                              | 1                                                                                  |               | 1                   | 1               |              |     |  |  |  |  |  |
|                                                        |                                                                                    |               |                     |                 |              |     |  |  |  |  |  |
| MSW                                                    |                                                                                    |               | 1                   | 1               |              |     |  |  |  |  |  |
|                                                        |                                                                                    |               |                     |                 |              |     |  |  |  |  |  |
| Showing 1 to 3 of 3 entries                            |                                                                                    |               |                     | Prev            | vious 1 Next |     |  |  |  |  |  |

For viewing a list of GE not allocated for the students of the entire institute, select  $View \rightarrow$  *GE Not Allocated* from main menu. The following page is displayed

| 🌀 File Manager                                     | × 🛛 🤬 166.62                      | .8.87 / csiber / student_ma × S PROJECT_NAME  | × +          |            |               | - 0 >          |  |  |  |
|----------------------------------------------------|-----------------------------------|-----------------------------------------------|--------------|------------|---------------|----------------|--|--|--|
| $\leftrightarrow$ $\rightarrow$ G $\blacktriangle$ | Not secure   siberindia.edu.i     | in/generic/manage/view/view_not_allocated.php |              | ☆ ╠ 📰 🖇 💽  | ) 🗟 🕺 🔷 🔒 🧇 🍕 | 🕽 🐹 🌲 🌘 Paused |  |  |  |
|                                                    | GE Subject Non Allocation Details |                                               |              |            |               |                |  |  |  |
|                                                    | Role - director                   | Username - abc@gmail                          | .com         |            |               |                |  |  |  |
|                                                    | Show 10 v entries                 |                                               |              |            | Search:       |                |  |  |  |
|                                                    | Student ID                        | Department Name                               | Student Name | Mobile ↓↑  | Email 11      | 11             |  |  |  |
|                                                    | 2                                 | M.Sc (Quantitative Economics)                 | abc          | 9970822233 | A@gmail.com   |                |  |  |  |
|                                                    |                                   |                                               |              |            |               |                |  |  |  |
|                                                    | 9                                 | M.Sc (Computer Science)                       | diya Gupta   | 7780955544 | dg@gmail.com  |                |  |  |  |
|                                                    |                                   |                                               |              |            |               |                |  |  |  |
|                                                    | Showing 1 to 2 of 2 entries       |                                               |              |            | Previous 1    | Next           |  |  |  |
|                                                    |                                   |                                               |              |            |               |                |  |  |  |

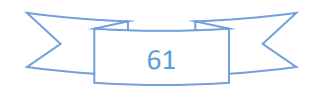